#### Coffee Machine

## Service Service **Service**

### PICO BARISTO AMF-OTC

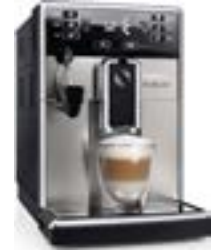

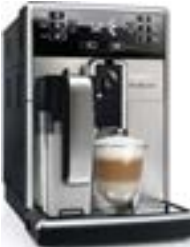

# ServiceManual

Rev. 01 MAY 2016

| General Information                           |                                                              |  |  |  |
|-----------------------------------------------|--------------------------------------------------------------|--|--|--|
| Description                                   | Value                                                        |  |  |  |
| Housing material                              | Thermoplastic material                                       |  |  |  |
| Size (w x h x d)                              | 221 x 335 x 430 mm                                           |  |  |  |
| Weight                                        | OTC 8.9 kg AMF 8.5 kg (data may vary depending on the model) |  |  |  |
| Power Cord length                             | 0.8m -1.2m                                                   |  |  |  |
| Control panel                                 | Front                                                        |  |  |  |
| Cup size                                      | Up to 152 mm                                                 |  |  |  |
| Water tank                                    | 1.8 litres - Removable type                                  |  |  |  |
| Coffee bean hopper capacity                   | 250 g                                                        |  |  |  |
| Coffee grounds drawer capacity                | 15 pucks                                                     |  |  |  |
| Milk carafe capacity                          | 500 ml                                                       |  |  |  |
| Pump pressure                                 | 15 bar                                                       |  |  |  |
| Boiler                                        | Stainless steel type                                         |  |  |  |
| Safety devices                                | Thermal fuse                                                 |  |  |  |
| Energy saving mode                            | < 1 Wh                                                       |  |  |  |
| Nominal voltage - Power rating - Power supply | See data on inside of service door                           |  |  |  |

All parts of this document are the property of Saeco International Group.

All rights reserved. This document and all the information herein is provided without liability deriving from any errors or omissions. Furthermore, no part may be reproduced, used or collected, except where express authorisation has been provided in writing or through a contractual agreement.

Published by Saeco International Group

10/09/2015

#### PICO BARISTO

| Table  | Page                                                                 |   |
|--------|----------------------------------------------------------------------|---|
| 1.     | Introduction                                                         | C |
| 1.1.   | Documentation required                                               | 1 |
| 1.2.   | Tools and resources                                                  | 1 |
| 1.3.   | Material                                                             | 1 |
| 1.4.   | Safety warnings                                                      | 1 |
| 1.5.   | Service POLICY grid as used for coffee machines                      | 3 |
| 1.6.1. | External machine parts (AMF)                                         | 4 |
| 1.6.2. | External machine parts (OTC)                                         | 5 |
| 1.6.3. | Internal machine parts                                               | 6 |
| 2.     | Technical specifications                                             |   |
| 2.1    | Technical specifications                                             | 1 |
| 2.2    | Machine parameters and performance                                   | 1 |
| 2.3.   | Specification for the measurement of the coffee products temperature | 3 |
| 2.3.1. | Specification for the measurement of the Milk products temperature   | 4 |
| 3.     | Brief instructions                                                   |   |
| 3.1.   | Warning icons and error codes PICO BARISTO AMF-OTC                   | 1 |
| 3.2.   | Meaning of error codes                                               | 1 |
| 3.3.   | Troubleshooting                                                      | 2 |
| 4.     | Operating logic                                                      |   |
| 4.1.   | Water circuit PICOBARISTO AMF-OTC                                    | 1 |
| 4.2.   | Coffee cycle                                                         | 2 |
| 4.3.   | Single microswitch                                                   | 3 |
| 4.3.1. | Temperature sensor (adjustment)                                      | 3 |
| 4.4.   | Coffee grinder                                                       | 4 |
| 4.5.   | Autodose system description                                          | 4 |
| 4.6.   | Coffee lack detection and coffee grinder blocked                     | 5 |
| 4.7.   | Water level detection (water tank)                                   | 6 |
| 4.8.   | Milk Carafe                                                          | 6 |
| 4.9.   | AquaClean water filter                                               | 7 |

| Table     | e of contents                                   | Page |
|-----------|-------------------------------------------------|------|
| 5.        | Service Mode                                    |      |
| 5.1.      | Test Mode PICOBARISTO AMF-OTC                   | 1    |
| 5.2.      | Steam Out                                       | 9    |
| 5.3.      | Error Codes for Out of Order alarm              | 11   |
| 5.4.      | Saeco Service Center - Quick Start Guide        | 11   |
|           |                                                 |      |
| 6.        | Service and maintenance                         | _    |
| 6.1.      | Repair flow                                     | 1    |
| 7.        | Disassembly                                     |      |
| 7.1.      | Outer Shell                                     | 1    |
| 7.2.      | Coffee grinder                                  | 2    |
| 7.3.      | Grinder blades                                  | 2    |
| 7.4.      | Coffee grinder adjustment                       | 2    |
| 7.5.      | Carafe connection and hot/steam water dispenser | 3    |
| 7.6.      | Central plate                                   | 3    |
| 7.7.      | Pin boiler                                      | 3    |
| 7.8.      | Gear motor                                      | 4    |
| 7.9.      | Pump                                            | 5    |
| 7.10.     | Flow-meter                                      | 5    |
| 7.11.     | Boiler                                          | 5    |
| 7.12.     | CPU board                                       | 5    |
| 7.13.     | Programming access for SSC                      | 5    |
| 7.14.     | KYB interface and display                       | 6    |
| 7.15.     | Fitting and removing Oetiker clamps             | 6    |
| 8.        | Notes                                           |      |
| 0         | Water signit diamon                             |      |
| 9.<br>0.1 | Water circuit diagram                           | 1    |
| 9.1.      | water circuit diagram                           | 1    |
| 10.       | Electrical diagram                              |      |
| 10.1.     | Electrical diagram                              | 1    |
|           |                                                 |      |

| MODIFICATIONS TO SERVICE MANUAL    |       |          |                                                       |                                                |  |
|------------------------------------|-------|----------|-------------------------------------------------------|------------------------------------------------|--|
| From Rev. To Rev. Chapter Inserted |       | Modified |                                                       |                                                |  |
| Rev.00                             | Rev01 | 01       |                                                       | Par. 1.3. Material                             |  |
|                                    |       | 04       |                                                       | Par. 4.9. Inserted code AquaClean water filter |  |
|                                    |       | 05       | Par. 5.4. Saeco Service Center - Quick<br>Start Guide |                                                |  |
|                                    |       | 06       |                                                       | Par. 6.1. Repair flow                          |  |

## CHAPTER 1 INTRODUCTION

#### **1.1** Documentation required

The following documentation is needed for repair procedures:

- Instruction booklet for specific model
- Technical documentation for specific model (diagrams, exploded view, sympton cure and service manual)

#### **1.2** Tools and resources

As well as the standard equipment, the following is required:

| Qty. | Description                | Notes                                                |
|------|----------------------------|------------------------------------------------------|
| 1    | Screwdriver                |                                                      |
| 1    | Pliers for Oetiker clamps  |                                                      |
| 1    | CC -A - Vdc tester         |                                                      |
| 1    | Digital thermometer        | Scale limit > 150°C                                  |
| 1    | SSC (Saeco Service Center) | Programmer<br>(for programming and diagnostics mode) |

#### 1.3 Material

| Material        | Code and Description                                 |
|-----------------|------------------------------------------------------|
| Thermal paste   | Heat resistance > 200°C                              |
| Descaler        | 21001901 "ACC SAE DECALCIFIER 5 L 1 UNIT"            |
| Grease solvent  | 132253695601 "PARALIQ GB 363"                        |
| Silicone grease | 14-INTGR22004 "ACC TUBE FIN FOOD GREASE<br>2 400 ML" |

#### 1.4 Safety warnings

We recommend you consult the technical manual of the machine before performing any maintenance work.

Observe all applicable standards relating to the repair of electrical appliances.

Always disconnect the power plug from the mains before beginning repair work.

Always disconnect the power plug from the mains before beginning repair work. Simply turning off the main machine power switch is not an adequate safety precaution.

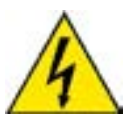

This domestic appliance is rated as insulation class I.

On completion of the repair work, insulation and dielectric rigidity tests must be performed.

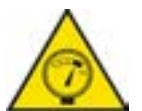

Disassembling the machine, the operator must pay attention to hot and under pressure parts: boiler, pin-boiler, valves, dispensing, steam tube, brew unit, connections and pipes to avoid burns.

Please refer to specific hydraulic circuit (Image1) to know the parts in detail.

The machine hydraulic circuit can reach maximum pressure of 16/18 bar.

To operate in safety condition is recommended to perform the Steam Out procedure in order to remove the pressure and hot water inside the hydraulic circuit.

When the machine arrives at the Service Center in descaling mode interrupted, or making Descaling, be very careful not to come into contact with the Descaler.

After the product has been repaired, it should function properly and has to meet the safety requirements and legal regulations as officially laid down at this moment

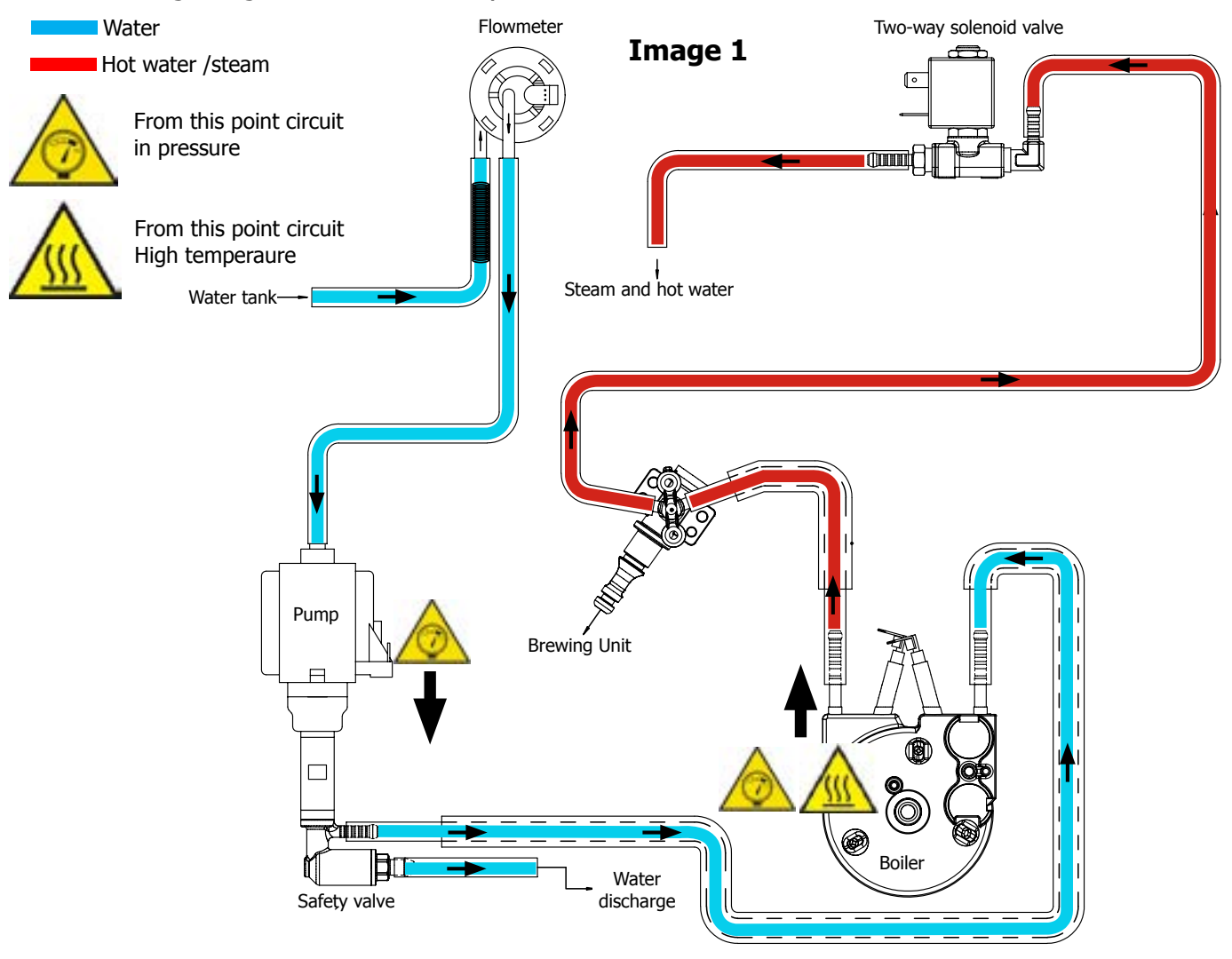

#### **1.5** Service POLICY grid as used for coffee machines

**For IN WARRANTY** repairs is raccomanded to use when and where possible the single components, available in the exploded views of the coffee machines or of the specific components. If you find the information "SEE THE EXPLODED VIEW E......" in the assembly description field, it means that the single components of the assembly are available in the other pages of the exploded view. It's possible to use the assembly only if there is a specific Symptom Cure that include this possibility or when the single components are not available for the order.

| Components                                                                                          | Assembly use                                                                                                    | Single components available                                                                           |  |
|----------------------------------------------------------------------------------------------------|----------------------------------------------------------------------------------------------------|----------------------------------------------------------------------------------------------------|--|
| COFFEE<br>GRINDER                                                                                   | Only for OOW repairs                                                                                            | <b>YES</b> , to consult the specific exploded-view of the machine or of the Coffee Grinder on website |  |
| BREWING<br>UNIT                                                                                     | Only for OOW repairs                                                                                            | <b>YES</b> , to consult the specific exploded-view of the machine or of the Brewing unit on website   |  |
| BOILER                                                                                              | Only for OOW repairs                                                                                            | <b>YES</b> , to consult the specific exploded-view of the machine on website                          |  |
| GEAR<br>MOTOR                                                                                       | Only for OOW repairs                                                                                            | <b>YES</b> , to consult the specific exploded-view of the machine on website                          |  |
| FILTER<br>HOLDER                                                                                    | Only for OOW repairs                                                                                            | <b>YES</b> , to consult the specific exploded-view of the machine on website                          |  |
| MILK<br>CARAFE                                                                                      | Only for OOW repairs                                                                                            | <b>YES</b> , to consult the specific exploded-view of the machine on website                          |  |
| THERMAL<br>CARAFE                                                                                   | THERMAL<br>CARAFEOnly for OOW repairsYES, to consult the specific exploded-view of<br>Thermal Carafe on website |                                                                                                    |  |
| MILK ISLANDOnly for OOW repairsYES, to consult the specific exploded-view<br>Milk Island on website |                                                                                                    | <b>YES</b> , to consult the specific exploded-view of the Milk Island on website                      |  |

#### List of principal assembly present in all our coffee machines

#### 1.6.1 External machine parts (AMF)

| 1  | User interface             |
|----|----------------------------|
| 2  | ESPRESSO button            |
| 3  | ESPRESSO LUNGO button      |
| 4  | CAFFÈ CREMA button         |
| 5  | ESC button                 |
| 6  | OK button                  |
| 7  | Standby button             |
| 8  | Display                    |
| 9  | MENU/SPECIAL DRINKS        |
|    | button                     |
| 10 | DOWN button                |
| 11 | UP button                  |
| 12 | MILK FROTH button          |
| 13 | HOT WATER button           |
| 14 | AROMA STRENGTH button      |
| 15 | Steam tube                 |
| 16 | Automatic milk frother     |
| 17 | Adjustable removable cof-  |
|    | fee dispensing spout       |
| 18 | Lid of the water tank      |
| 19 | Lid of the bean hopper     |
| 20 | Lid of the pre-ground cof- |
|    | fee compartment            |
| 21 | Service door               |
| 22 | Socket for cord            |
| 23 | Main switch                |
| 24 | Drip tray release button   |
| 25 | Cord                       |
| 26 | Water hardness tester      |
| 27 | Cleaning brush             |
| 28 | Grease                     |
| 29 | Multifunctional tool       |
| 30 | Water tank                 |
| 31 | Grinder adjustment knob    |
| 32 | Brew group                 |
| 33 | Service door               |
| 34 | Coffee exit duct           |
| 35 | Coffee residues drawer     |
| 36 | Drip tray full indicator   |
| 37 | Coffee grounds container   |
| 38 | Drip tray cover            |
| 39 | Drip tray                  |

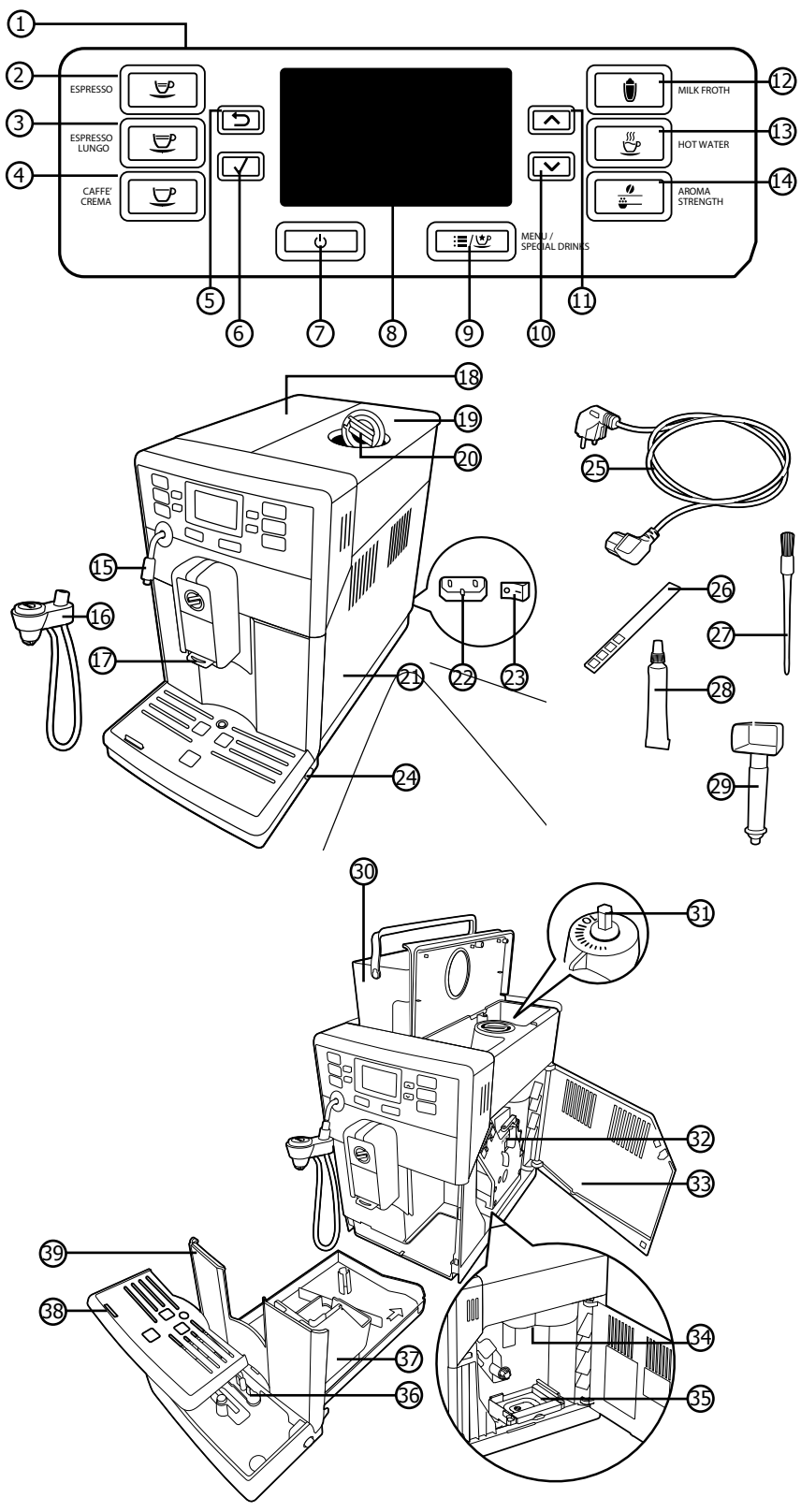

|    | 1.6.2 External machine      | part | ts (OTC)                                                           |
|----|-----------------------------|------|--------------------------------------------------------------------|
| 1  | User interface              | (    |                                                                    |
| 2  | ESPRESSO button             | 2    |                                                                    |
| 3  | ESPRESSO LUNGO button       | (3   |                                                                    |
| 4  | CAFFÈ CREMA button          |      |                                                                    |
| 5  | ESC button                  |      |                                                                    |
| 6  | OK button                   |      |                                                                    |
| 7  | Standby button              |      |                                                                    |
| 8  | Display                     |      | 6                                                                  |
| 9  | MENU/SPECIAL DRINKS         |      | -                                                                  |
| 10 |                             |      |                                                                    |
| 11 |                             |      | G                                                                  |
| 12 | CAPPLICCINO button          |      |                                                                    |
| 13 | LATTE MACCHIATO button      |      |                                                                    |
| 14 | AROMA STRENGTH button       |      |                                                                    |
| 15 | Protection cover            |      |                                                                    |
| 16 | Adjustable removable cof-   |      |                                                                    |
|    | fee dispensing spout        |      |                                                                    |
| 17 | Lid of the water tank       |      |                                                                    |
| 18 | Lid of the bean hopper      |      |                                                                    |
| 19 | Lid of the pre-ground cof-  |      |                                                                    |
|    | fee compartment             |      |                                                                    |
| 20 | Main switch                 |      |                                                                    |
| 21 | Socket for cord             |      |                                                                    |
| 22 | Service door                |      | F                                                                  |
| 23 | Drip tray release button    |      |                                                                    |
| 24 | Milk froth dispensing spout |      |                                                                    |
| 25 | Lid of the milk carafe      |      |                                                                    |
| 26 | Top of the milk carafe      |      | (1)<br>(1)<br>(1)<br>(1)<br>(1)<br>(1)<br>(1)<br>(1)<br>(1)<br>(1) |
| 27 | Milk carafe                 |      |                                                                    |
| 28 | Cord                        |      |                                                                    |
| 29 | Water hardness tester       |      |                                                                    |
| 30 | Cleaning brush              |      |                                                                    |
| 31 | Grease                      |      |                                                                    |
| 32 | Multifunctional tool        |      |                                                                    |
| 33 | Water tank                  |      |                                                                    |
| 34 | Grinder adjustment knob     | 40   | Coffee grounds cor                                                 |
| 35 | Brew group                  | 41   | Drip tray cover                                                    |
| 36 | Service door                | 42   | Drip tray                                                          |
| 37 | Coffee exit duct            | 43   | Hot water dispensi                                                 |
| 38 | Coffee residues drawer      | 44   | Opening for hot wa                                                 |
| 39 | Drip tray full indicator    |      |                                                                    |

#### .

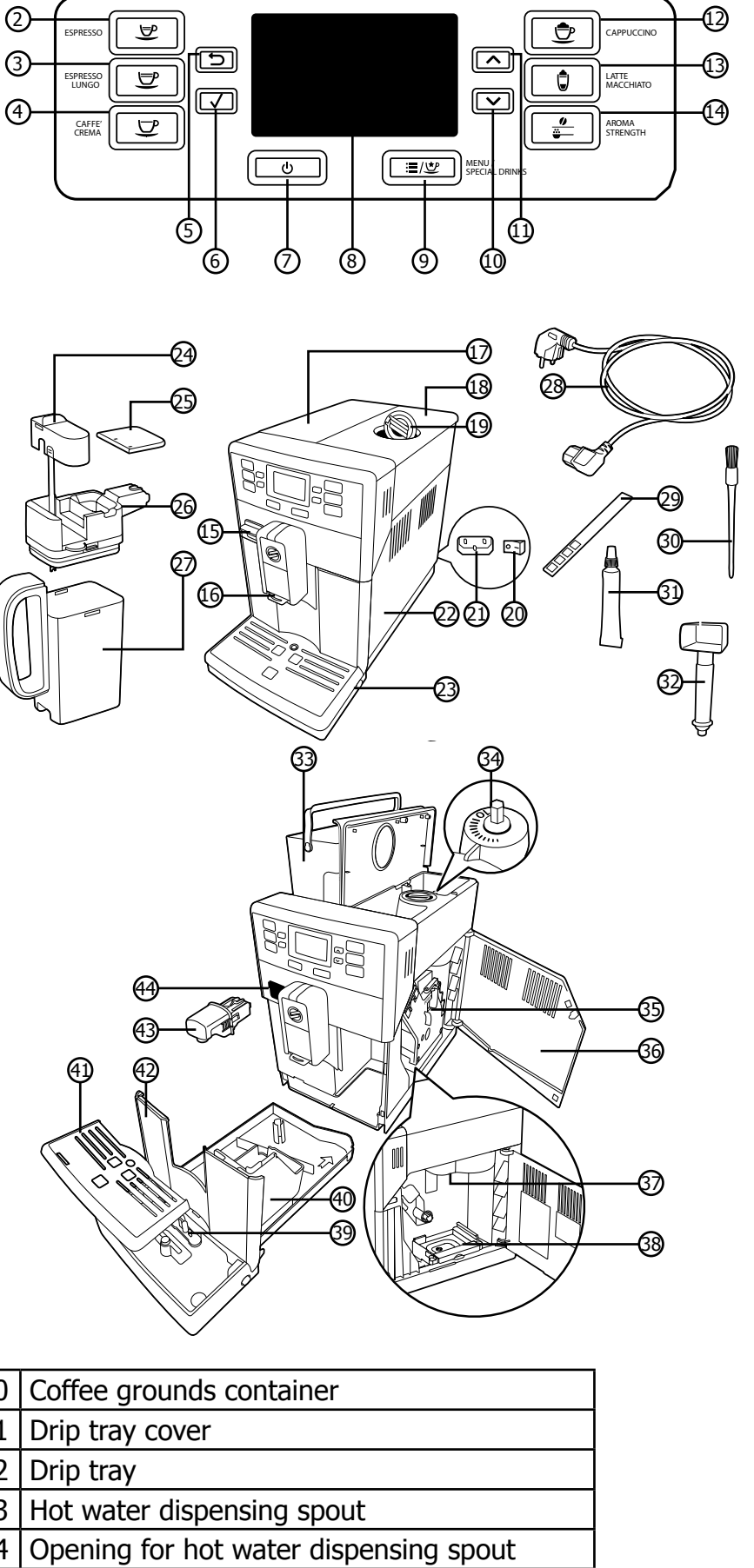

#### 1.6.3. Internal machine parts

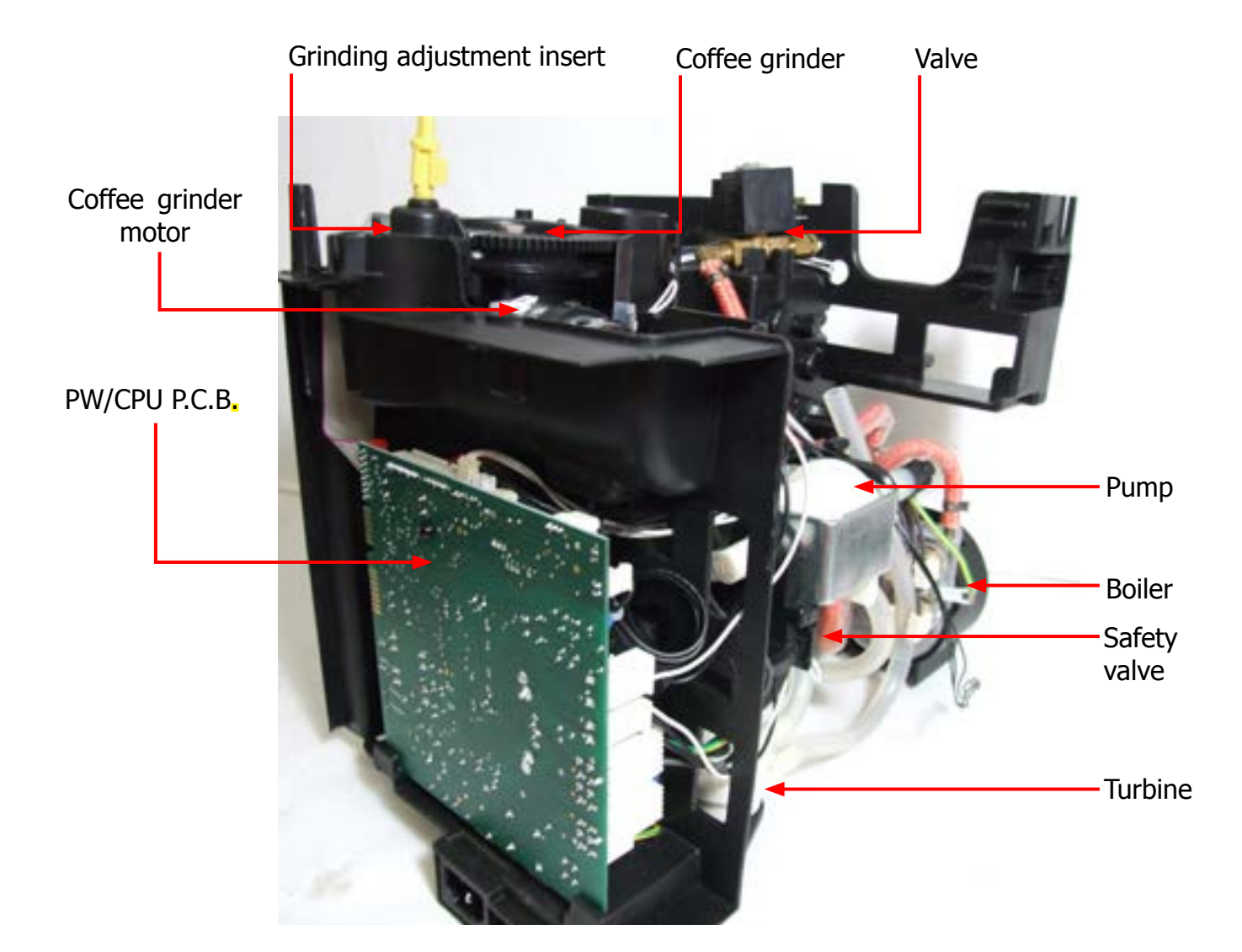

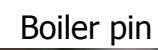

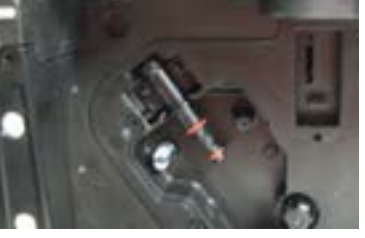

### **CHAPTER 2**

### TECHNICAL SPECIFICATIONS

#### 2.1. Technical specifications

| Power supply and output:                         | 240 V~ 50 Hz 1850 W - 230 V~ 50/60 Hz 1850 W<br>120 V~ 60 Hz 1500 W                                                                  |  |  |
|--------------------------------------------------|----------------------------------------------------------------------------------------------------|--|--|
| Temperature monitoring:                          | (NTC) variable resistor sensor - transmits the value to the electronic card                                                          |  |  |
| Safety system:                                   | 2 thermostats at 190°C one shot                                                                                                    |  |  |
| Coffee heat exchanger output:<br>Stainless steel | (230 V~) 1900 W - (120 V~) 1300 W - (100 V~) 1100 W for coffee, hot water and steam dispensing                                       |  |  |
| Gear motor:                                      | 2 rotation directions; power supply 24VC                                                                                             |  |  |
| Steam heat exchanger output:<br>Stainless steel  | As above                                                                                                    |  |  |
| Pump:                                            | Ulka Type EP5/S GW approx. 13-15 bar with reciprocating piston and thermal switch 100°C 48 W, 230V, 50 Hz, 120V, 60Hz 100V, 50/60 Hz |  |  |
| Overpressure valve:                              | Opens at approx. 16-18 bar                                                                                                    |  |  |
| Water filter:                                    | In tank                                                                                                    |  |  |
| Coffee grinder:                                  | Direct current motor with flat ceramic grinder blades                                                                                |  |  |
| Automatic dosage                                 | Dose adjustment controlled by the electronic system                                                                                  |  |  |
| Power consumption:                               | During the heating phase - approx. 5.6 A                                                                                             |  |  |
| Dimensions: W x H x D in mm:                     | 221 x 335 x 430 mm<br>(data may vary depending on the model)                                                                         |  |  |
| Weight:                                          | OTC 8.9 kg AMF 8.5 kg (data may vary depending on the model)                                                                         |  |  |
| Water tank capacity:                             | 1.8 l removable                                                                                                    |  |  |
| Coffee container capacity                        | 250 g.                                                                                                    |  |  |
| Coffee dreg drawer capacity                      | 15 pucks                                                                                                    |  |  |
| Water circuit filling time:                      | Approx. 15 seconds for first filling cycle                                                                                           |  |  |
| Heating time:                                    | Approx. 45 seconds                                                                                                    |  |  |
| Grinding time:                                   | Approx. 8-10 seconds                                                                                                    |  |  |

#### 2.2. Machine parameters and performance

| PRODUCT<br>QUANTITY              | Default quantity<br>(Grams)                                             | User<br>programmable | Programm. by<br>Production /<br>Service |
|----------------------------------|-------------------------------------------------------------------------|----------------------|-----------------------------------------|
| Espresso                         | 40 +/- 10gr                                                             | Yes                  | No                                      |
| Espresso lungo                   | 120 +/- 14%                                                             | Yes                  | No                                      |
| Hot water                        | Continues until the water supply has been exhausted (capacitive sensor) |                      |                                         |
| Steam<br>pannarello<br>(frother) | time-out 03 minutes.                                                    |                      |                                         |

| Descaling frequency in AQUACLEAN                                                                                                    |                 |        |        |         |                                          |  |
|----------------------------------------------------------------------------------------------------|-----------------|--------|--------|---------|------------------------------------------|--|
| The first activation must make before you've paid up to 5000ml products because mind thinks as if he had the filter                                                                                                    |                 |        |        |         |                                          |  |
| HardnessFilter numberPercentual on<br>display 10%<br>the icon flashes<br>slowly. (encourage<br>the consumer to<br>buy the filter)Percentual on<br>display 0% the<br>icon flashes<br>quickly. (tell<br>the consumer<br>to change the<br>filter)MAX Quanti-<br>ty water, the<br>icon turns off.<br>(replace filter) |                 |        |        |         |                                          |  |
| Indifferent                                                                                                    | From 1/8 to 7/8 | 8050ml | 2000ml | 62500ml | Replace filter (you can<br>not turn off) |  |
|                                                                                                    | 8/8             |        |        |         | Descaling                                |  |

| If after descaling or after the use of a filter this is not reactivated , the machine recognizes the water hardness setting and calculates as in the table below |                        |                             |                              |
|----------------------------------------------------------------------------------------------------|------------------------|-----------------------------|------------------------------|
| Descaling cycle frequency                                                                                                    |                        |                             |                              |
| Hardness                                                                                                    | WATER HARDNESS         | Without water filter        | Not reactivating the filter  |
| 1                                                                                                    | Soft (up to 7°dH)      | 240 litres (480,000 pulses) | 210 litres (420,000 pulses)  |
| 2                                                                                                    | Medium (7° - 14°dH)    | 120 litres (240,000 pulses) | 105 litres (210,000 pulses)  |
| 3                                                                                                    | Hard (15° - 21°dH)     | 60 litres (120,000 pulses)  | 52.5 litres (105,000 pulses) |
| 4                                                                                                    | Very hard (over 21°dH) | 30 litres (60,000 pulses)   | 26.25 litres (52,500 pulses) |
| The default water hardness level is 4. Each litre of water corresponds to approximately 2,000 pulses.                                                            |                        |                             |                              |

| DREG DRAWER              | Description and values                                                            |
|--------------------------|-----------------------------------------------------------------------------------|
| Time-out for dreg drawer | 5 sec.                                                                            |
| Reset dreg counter       | Dreg emptying alarm, if the dreg<br>drawer is removed for more than 5<br>seconds. |

| STANDBY                                     | Description and values |
|---------------------------------------------|------------------------|
| Inlet time (default)                        | 15 minutes             |
| Inlet time programmed by Production/Service | Yes                    |
| Boiler temperature during Standby           | Boiler OFF             |

| WATER TANK                                     | Description     |
|------------------------------------------------|-----------------|
| Water reserve (pulses) with water filter       | 200             |
| Water reserve (pulses) with no water filter    | 200             |
| Water reserve modifiable by Production/Service | No              |
| departments                                    |                 |
| "Fill tank" alarm                              | Yes             |
| "No tray" alarm                                | Yes (Fill tank) |
| Water mains                                    | No              |

#### 2.3. Specification for the measurement of the coffee products temperature.

The temperature is influenced by the flow from the dispenser and stratification of temperatures in the glass. In order to consider these phenomena and to introduce measures that allow comparisons in controlled conditions, below guidelines must be followed:

#### **Conditions:**

- a) Water temperature in tank: 23°C (+/-2°C).
- b) It must be used a plastic cup (see picture N°1).
- c) It must be used a thermocouple thermometer (e.g. type K see picture N°2).
- d) The coffee machine is tested without any change of parameters or calibrations, which may affect the temperature of products, so the measurement of temperature must be done with machine in default factory setting.

#### **Procedure:**

1. The temperature must be measured in the cup, immediately after dispensing. Cup has to be placed on a non-metal surface using a thermocouple thermometer (Picture 1).

2. The temperature in the cup is measured by immersing the probe of the thermometer up to touch the bottom. The probe then must be moved in a circular motion for 5/6 rotations. At the of the rotations, stop in the center of the cup (Picture 2).

3. The highest temperature measured during the rotations is the value we are searching for, and that must be reported;

4. Test measurement: from end of dispensing to the end of rotations must be completed within 12 seconds.

5. the distance of the probe from the bottom of the glass is a function of the quantity of coffee dispensed: 10mm for 35gr - 17mm for 60gr - 35mm for 120gr and superior (Picture 3).

#### Limits of acceptability

The acceptance limits are divided by features and products and are the following:

#### Espresso Coffee Italy Q.ty 25/40 gr.

Temperature of 1st product  $69^{\circ}C \le 85^{\circ}C$ Temperature of 2nd product  $72^{\circ}C \le 85^{\circ}C$ 

#### Coffee Q.ty 70/120 gr.

Temperature of 1st product  $69^{\circ}C \le 85^{\circ}C$ Temperature of 2nd product  $72^{\circ}C \le 85^{\circ}C$ 

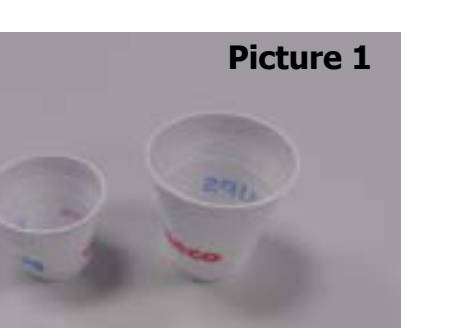

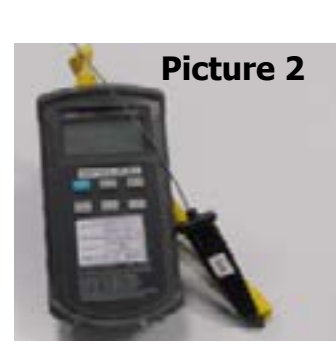

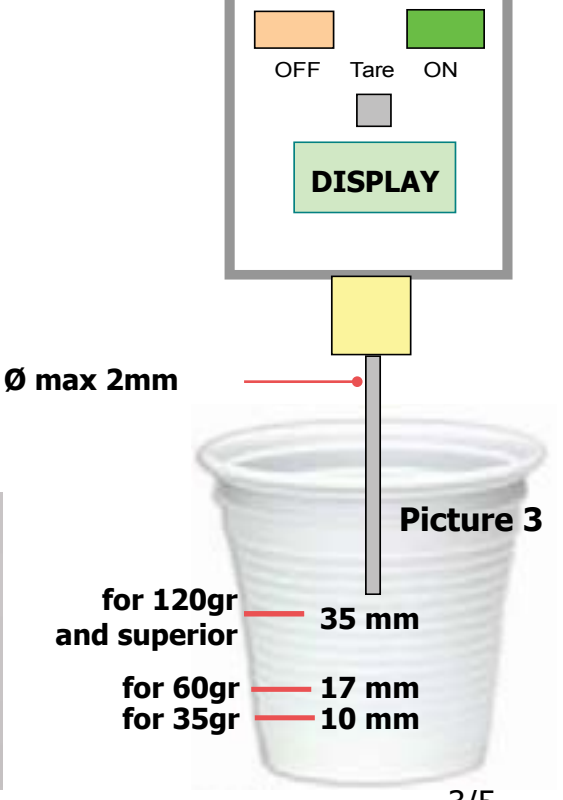

#### 2.3.1. Specification for the measurement of the Milk products temperature.

#### **Milk evaluation**

To carry out the test, a partially skimmed UHT milk with a percentage of grease between 1.5-1.8% at a refrigerator temperature Trefr. (between 4 to 10°C) must be used.

The milk product must be checked on a beaker of 250 ml of capability and with an inner diameter of 70mm, brewing 100gr of product.

#### Parameters to be respected:

The parameters to be respected are: milk temperature and height of the cream. Each of these parameters, however, must be evaluated depending on the type of system used for the production of hot milk. Actually three types of devices are present on the appliances:

- Manual system (pannarello)
- Semi-Automatic system (cappuccinatore)
- Automatic system (carafe, Pinless wonder system, etc.)

#### Milk temperature in the beaker:

System with Pinless Wonder: With milk at Trefr. (about 4-10 °C):  $\rightarrow \Delta \ge 45$  how does it work:

- 1. The milk is heated in the first chamber of the carafe thanks to the steam.
- 2. Then, it is mixed with air and frothed in the middle chamber.
- 3. Finally, in the outlet chamber, the 'typhoon effect' perfects the milk texture by removing the large bubbles

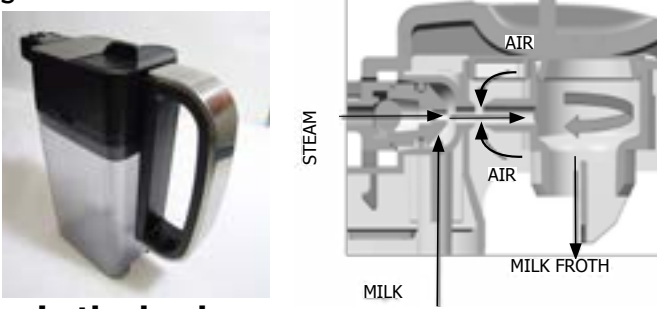

#### Height of the milk cream in the beaker:

Manual system (pannarello)  $\geq$  15mm on 100gr. of brewed product

Semi-automatic system (cappuccinatore)  $\geq$  20mm on 100gr. of brewed product

Automatic system: carafe, cappuccinatore, Pinless wonder e.g. (New Royal, Energica Pure, Intelia EVO latte)  $\geq$  20mm on 100gr. of brewed product

#### How to measure the temperature of the milk.

- 1. The measurement is carried out in the beaker, immediately after the end of milk brew, positioned on a non-metallic surface, using a thermocouple thermometer (eg. Type K). Stop the preparation of mixed product: at the end of milk brewing, where "One Touch product" function is present.
- 2. The temperature is measured by immersing the probe of the thermometer, positioning the probe inside the beaker at about 10mm from the bottom of the container, then the probe moves in a circular motion for 3-5 turns, stopping at the end, at the center of the beaker. It detects the maximum temperature reached in a time of relief between 3 to 5 seconds. It is important the mixing of milk before the measurement at 10mm from the bottom of the beaker. If the mixing is correct, temperature, for a few fractions of a second, during the measurement should not oscillate.

#### PICO BARISTO

#### How to measure the milk cream.

The temperature (Trefr or Tamb) of the milk doesn't affect as much the test result on measuring the milk cream; by convection is assumed to always use milk at refrigerator temperature **T**refr.

#### Manual systems (Pannarello)

Pour 100cc. of milk at Trefr. in a beaker of 250 ml of capacity and with a inner diameter of 70 mm; with machine in steam mode:

- 1. Open the steam knob to discharger water circuit for 4 sec, then close the knob.
- 2. Place the beaker with the frother dipped in milk, open the steam knob to maximum and start the chronometer.
- 3. After about 30 to 60 seconds, close the knob and check the result on milk.

#### Semi-automatic systems (cappuccino)

Pours milk at Trefr. in a container ; with the machine in steam mode:

- 1. Open the steam knob to discharge water circuit for 4 sec. then close the knob.
- 2. Insert the silicone tube in the milk container, placing a beaker of 250 ml capacity and with an inner diameter of 70 mm under the cappuccino maker and open the steam knob.
- 3. After having provided 100gr. of product, close the knob and check the result obtained on milk. Note: The same applies to machines which have a steam key on the user interface and a solenoid valve in place of the steam tap.

#### Automatic: Carafe, Cappuccino Pinless wonder e.g.:(New Royal, Energica Pure, Intelia EVO Latte), etc..

After setting the machine to delivery of 100gr. of product:

- 1. Launch the "hot milk" function.
- 2. Collect the product in a beaker with a 250ml of capacity and with an inner diameter of 70 mm, and verify the result obtained on milk. Carry out the test using milk at a **T**refr.

In case the machine allows modify of the emulsion through the menu, use the machine with the emulsion set to the default value.

Related to the above testing procedure derives the following table of acceptability:

| Manual, Semi-Automatic and Automatic's Milk System |                                  |  |  |
|----------------------------------------------------|----------------------------------|--|--|
| Grams of Product                                   | Minimun Height of the milk cream |  |  |
| ≥ 130                                              | ≥ 30mm                           |  |  |
| 120                                                | ≥ 25mm                           |  |  |
| 110                                                | ≥ 22mm                           |  |  |
| <b>100</b> ≥ 20mm                                  |                                  |  |  |
| 90                                                 | ≥ 16mm                           |  |  |
| 80                                                 | ≥ 13mm                           |  |  |
| 70                                                 | ≥ 11mm                           |  |  |

**NB:** To verify more accurately the height of the cream, a practical expedient dictated by experience is to add to the product just delivered a small amount of coffee. The addition of coffee immediately put in evidence the surface of separation between liquid and cream.

## CHAPTER 3 BRIEF INSTRUCTIONS

#### 3.1. Warning icons and error codes PICO BARISTO AMF-OTC

#### Meaning of the warning icons

Warning signals are displayed in red. Below you find a list of the warnings that may appear on the display and their meaning.

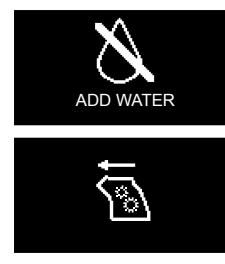

Fill the water tank with fresh water to the MAX level indication.

The brew group is not in the machine. Insert the group.

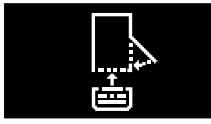

Insert the drip tray and close the service door.

Remove the coffee grounds

container and empty it.

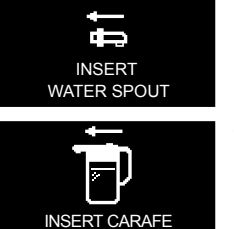

 $\otimes$ 

ADD COFFEE

The bean hopper is empty. Put new coffee beans in the bean hopper.

The hot water dispensing spout is not installed. Insert the hot water dispensing spout. (Only OTC)

The milk carafe is not installed. Insert the milk carafe into the machine. (Only OTC)

There is too much powder in the brew group. Clean the brew group.

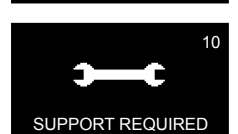

If an error code is triggered, check the section 'Meaning of error codes' to see what the code on the display means and what you can do. The machine cannot be used when this icon is on the display.

 $\mathbb{S}$ 

#### 3.2. Meaning of error codes

| Error<br>code | Problem                           | Cause                                                                   | Possible solution                                                                                                    |
|---------------|-----------------------------------|-------------------------------------------------------------------------|----------------------------------------------------------------------------------------------------|
| 1             | Coffee grinder blocked            | Coffee exit duct clogged                                                | Clean the coffee exit duct<br>thoroughly with the handle of the<br>multifunctional tool or a spoon<br>handle.                                                                                            |
| 3 - 4         | The brew group cannot be removed. | The brew group is<br>blocked by dirt or is not<br>positioned correctly. | Close the service door. Switch the machine off and back on again. Wait for the 'machine ready' icon on the display and then remove the brew group.Clean the brew group and make sure it is well greased. |
| 5             | Water circuit problem             | There is air in the water circuit.                                      | Remove the AquaClean filter<br>and switch the machine off and<br>on again. If the machine works,<br>replace the filter.                                                                                  |
|               |                                   |                                                                         | Perform a manual rinsing cycle.                                                                                                    |

|                   |  | Remove the water tank from the machine. Check the water tank compartment to check if there are any coffee beans on the bottom. Remove them. Switch the machine on and off. |
|-------------------|--|----------------------------------------------------------------------------------------------------|
| Other error codes |  | Switch the machine off and switch<br>it back on again after 30 seconds.<br>Try this 2 or 3 times.                                                                          |

#### 3.3. Troubleshooting

| Troubleshooting                                              |                                                                                                    |                                                                                                    |  |
|--------------------------------------------------------------|----------------------------------------------------------------------------------------------------|----------------------------------------------------------------------------------------------------|--|
| Problem                                                      | Cause                                                                                                    | Solution                                                                                                    |  |
| The machine does not switch on.                              | The machine is disconnected or<br>the main switch is in the OFF<br>position.                                                                                                  | Check if the mains cord is inserted correctly.                                                                                                    |  |
|                                                              |                                                                                                    | Make sure that the main switch is set in ON position.                                                                                                    |  |
| The machine is in DEMO mode.                                 | The standby button has been pressed for more than 8 seconds.                                                                                                    | Switch the machine off and then<br>on again using the main switch<br>on the back of the machine.                                                                                                    |  |
| The drip tray is quickly filled.                             | This is normal. The machine<br>uses water to rinse the internal<br>circuit and brew group. Some<br>water flows through the internal<br>system directly into the drip<br>tray. | Empty the drip tray when the<br>'drip tray full' full indicator pops<br>up through the drip tray cover.                                                                                                    |  |
|                                                              |                                                                                                    | Place a cup under the dispensing spout to collect rinsing water.                                                                                                    |  |
| The coffee grounds container<br>full icon remains displayed. | The coffee grounds container<br>was emptied while the machine<br>was switched off.                                                                                            | Always empty the coffee<br>grounds container while the<br>machine is ON. If the coffee<br>grounds container is emptied<br>while the machine is switched<br>off, the coffee cycle counter<br>is not reset. In that case,<br>the 'empty coffee grounds<br>container' message will stay<br>on the display even though the<br>container is not full. |  |
|                                                              | The coffee grounds container was placed back too fast.                                                                                                    | Do not place back the coffee<br>grounds container until the<br>screen message prompts you<br>to put it back.                                                                                                    |  |

| The brew group cannot be removed.             | The brew group is not positioned correctly.                 | Close the service door. Switch<br>the machine off and back on<br>again. Wait for the machine<br>ready screen to appear and<br>then remove the brew group.                                                                                              |
|-----------------------------------------------|-------------------------------------------------------------|----------------------------------------------------------------------------------------------------|
|                                               | The coffee grounds container is not removed.                | Remove the coffee grounds container before removing the brew group.                                                                                                    |
|                                               | The machine is still in the descaling process.              | You cannot remove the brew<br>group when the descaling<br>process is active. First complete<br>the descaling process and then<br>remove the brew group.                                                                                                |
| The brew group cannot be inserted.            | The brew group is not in the correct position.              | The brew group was not put<br>in rest position before it was<br>placed back. Make sure that the<br>lever is in contact with the base<br>of the brew group and that the<br>hook of the brew group is in the<br>correct position.                        |
|                                               |                                                             | Reset the machine by switching<br>it on and off. Place the drip<br>tray and the coffee grounds<br>container back. Leave the brew<br>group out. Close the service<br>door and switch the machine<br>on and off. Then try to reinsert<br>the brew group. |
| The coffee has too little cream or is watery. | The grinder is set to a coarse setting.                     | Adjust the grinder to a finer setting.                                                                                                    |
|                                               | The brew group is dirty.                                    | Clean the brew group. For<br>thorough cleaning, follow the<br>monthly cleaning procedure<br>with the degreasing tablet.                                                                                                    |
|                                               | The coffee exit duct is dirty.                              | Clean the coffee exit duct<br>thoroughly with the handle of<br>the multifunctional tool or a<br>spoon handle.                                                                                                    |
|                                               | The coffee blend is not the correct one.                    | Try another coffee blend.                                                                                                    |
|                                               | The machine is performing its selfadjustment. (Only AMF)    | Brew a few cups of coffee.                                                                                                    |
| The coffee is not hot enough.                 | The cups you use are cold.                                  | Preheat the cups by rinsing them with hot water.                                                                                                    |
|                                               | The temperature is set too low.<br>Check the menu settings. | Set the temperature to high in the menu.                                                                                                    |

|                                                                    | You added milk.                                                                               | Whether the milk you add is<br>warm or cold, it will always<br>decrease the temperature of<br>the coffee to some extent.                                                                                                    |
|--------------------------------------------------------------------|-----------------------------------------------------------------------------------------------|----------------------------------------------------------------------------------------------------|
| The machine grinds the coffee beans, but coffee does not come out. | The grind is set too fine.                                                                    | Adjust the grinder to a coarser setting.                                                                                                    |
|                                                                    | The brew group is dirty.                                                                      | Clean the brew group.                                                                                                    |
|                                                                    | The coffee dispensing spout is dirty.                                                         | Clean the coffee dispensing spout and its holes with a pipe cleaner.                                                                                                    |
|                                                                    | The coffee exit duct is blocked.                                                              | Clean the coffee exit duct with<br>the handle of the multifunctional<br>tool or a spoon handle.                                                                                                    |
| The coffee comes out slowly.                                       | The grind is ground too finely.                                                               | Adjust the grinder to a coarser setting.                                                                                                    |
|                                                                    | The brew group is dirty.                                                                      | Clean the brew group.                                                                                                    |
|                                                                    | The coffee exit duct is blocked.                                                              | Clean the coffee exit duct with<br>the handle of the multifunctional<br>tool or a spoon handle.                                                                                                    |
|                                                                    | The machine circuit is blocked by limescale.                                                  | Descale the machine.                                                                                                    |
| The milk does not froth.                                           | The milk carafe is dirty or not inserted correctly.                                           | Clean the carafe and make sure<br>that you position and insert it<br>correctly.                                                                                                    |
|                                                                    | The milk froth dispensing spout has not been opened fully.                                    | Check that the milk froth dispensing spout has been set in the correct position.                                                                                                    |
|                                                                    | The milk carafe is incompletely assembled.                                                    | Check that all the components have been assembled correctly.                                                                                                    |
|                                                                    | The type of milk used is not suitable for frothing.                                           | Different types of milk result in<br>different amounts of froth and<br>different froth qualities. We<br>have tested the following milk<br>types which proved to deliver<br>a good milk froth result: semi-<br>skimmed or full-fac cow's milk,<br>soy milk and lactose-free milk.<br>Other types of milk have not<br>been tested and may result in a<br>small amount of milk froth. |
|                                                                    | The automatic milk frother<br>is dirty or not assembled or<br>installed correctly. (Only AMF) | Clean the automatic milk frother<br>and make sure it is correctly<br>assembled or installed.                                                                                                    |

|                                                                                      | The type of milk used is not<br>suitable for frothing. (Only<br>AMF)                                                                                                    | Different types of milk result in<br>different amounts of froth and<br>different froth qualities. Semi-<br>skimmed or full-fat cow's milk<br>give good results.                                                               |
|--------------------------------------------------------------------------------------|----------------------------------------------------------------------------------------------------|----------------------------------------------------------------------------------------------------|
| The AquaClean filter cannot be activated as the tick does not appear on the display. | A filter has just been activated.                                                                                                    | You have to dispense at least<br>10 cups (of 100ml each before<br>you can activate a new filter.<br>Be careful as you activate a<br>new filter, the filter counter will<br>increase automatically.                            |
| The filter cannot be activated<br>and the machine asks for<br>descaling.             | You have already replaced 8<br>AquaClean filters. After 8 filter<br>replacements you need to<br>descale the machine.                                                                                                    | Descale your machine first and install the filter.                                                                                                    |
|                                                                                      | The filter has not been replaced<br>in time after the AquaClean<br>water filter signal started<br>flashing.                                                                                                    | Descale your machine first and install the filter.                                                                                                    |
|                                                                                      | The filter has not been installed<br>during first installation but<br>after having brewed approx.<br>50 coffees (based on 100ml<br>cups). The machine has to<br>be completely limescale-free<br>before installing the AquaClean<br>filter. | First descale the machine and<br>then install a new AquaClean<br>filter. After descaling, the filter<br>counter is reset to 0/8. Always<br>confirm filter activation in the<br>machine menu, also after filter<br>replacement |
|                                                                                      | The AquaClean filter was not activated in the menu at first installation.                                                                                                    | Descale your machine first and install a new filter.                                                                                                    |
| The AquaClean filter is installed,<br>but the descaling message<br>appears.          | After 8 filter replacements, you need to descale the machine                                                                                                    | First descale the machine and<br>then install a new AquaClean<br>filter. This will reset the<br>filter counter to 0/8. Always<br>confirm filter activation in the<br>machine menu, also after filter<br>replacement.          |
| The descaling message appears before 8 filters were replaced.                        | You did not activate the<br>AquaClean filter correctly<br>during first installation.                                                                                                    | First descale the machine and<br>then install a new AquaClean<br>filter. Always activate the filter<br>in the machine menu.                                                                                                   |
|                                                                                      | You placed the AquaClean filter<br>after having used the machine<br>for a while.                                                                                                    |                                                                                                    |
|                                                                                      | You did not activate the replacement filter in the machine menu.                                                                                                    |                                                                                                    |

|                                   | You did not replace the filter<br>when the filter symbol started<br>flashing. |                                                                                                    |
|-----------------------------------|-------------------------------------------------------------------------------|----------------------------------------------------------------------------------------------------|
| The filter does not fit.          | You need to remove air from the filter.                                       | Let air bubbles come out of the filter.                                                                                                    |
|                                   | There is still water in the water tank.                                       | Empty the water tank before you install the filter.                                                                                                    |
|                                   | You try to install another filter than the AquaClean filter.                  | Only the AquaClean filter will fit.                                                                                                    |
| There is water under the machine. | The drip tray is too full and overflowed.                                     | Empty the drip tray when the<br>drip tray full indicator pops up<br>through the drip tray. Always<br>empty the drip tray before you<br>start descaling the machine. |
|                                   | The machine is not placed on a horizontal surface.                            | Place the machine on a horizontal surface so that the drop iray full indicator works properly.                                                                      |

## CHAPTER 4 OPERATING LOGIC

#### 4.1 PICOBARISTO AMF-OTC

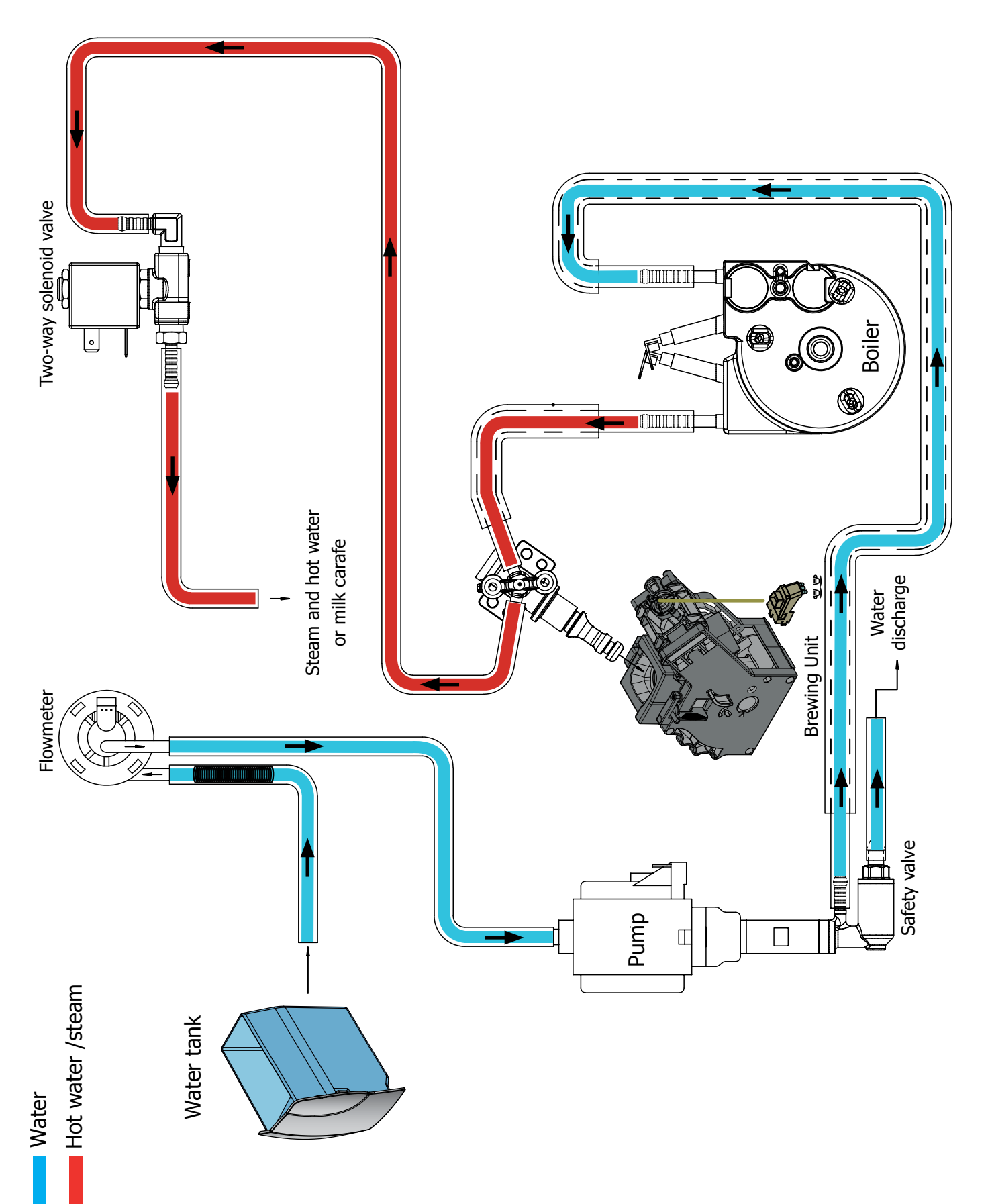

#### 4.2. Coffee cycle

| Main switch ON             |                   | START | STOP                                                                                             |
|----------------------------|-------------------|-------|--------------------------------------------------------------------------------------------------|
| Time                       |                   |       |                                                                                                  |
| Coffee grinder             |                   |       | Pulses<br>(Dosage)                                                                               |
| Heating                    | approx.           |       |                                                                                                  |
| Pump                       | <u>_</u>          |       | Pump operation (flow<br>meter pulses) in<br>accordance with the<br>amount of product<br>selected |
| Brewing unit gear<br>motor | ↓. <mark>↑</mark> |       |                                                                                                  |
| Status                     | Heating           | Ready | Coffee cycle                                                                                     |

#### Notes: \* Only with Pre-brewing

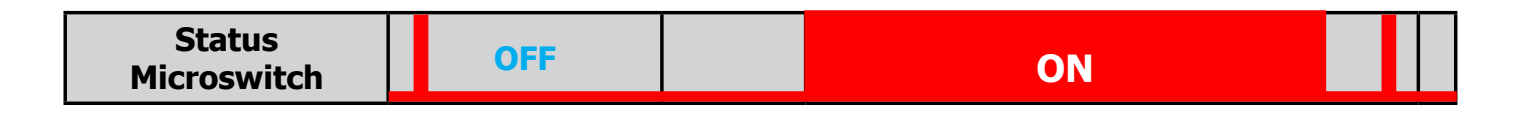

#### Single microswitch gear motor

#### Switching on

When the machine is switched on, the gear motor repositions itself as follows:

- It acts on microswitch 1 (see following chapter).
- The gear motor changes its rotation direction and moves upwards again by approx. 1-2 mm.
- The boiler begins to heat the water for approx. 45 sec., at full power, in order to reach the optimal temperature. The temperature will then remain at a constant level.

#### **Coffee cycle**

- 1. The coffee grinder starts the grinding process (controlled by pulses generated by a sensor).
- 2. The gear motor (brewing unit) moves to the brewing position.
- 3. Preliminary dispensing phase (short pump activity, short pause).
- 4. Product dispensing (the pump operation period is defined by the amount of product dispensed).
- 5. The gear motor moves to its home position (the dregs are expelled automatically).

#### 4.3. Single microswitch

#### Switching on

When the machine is switched on, the gear motor repositions itself as follows:

- It acts on microswitch 1
- The gear motor changes its rotation direction and moves upwards again by approx. 1-2 mm.
- The boiler begins to heat the water for approx. 45 sec., at full power, in order to reach the optimal temperature. The temperature will then remain at a constant level.

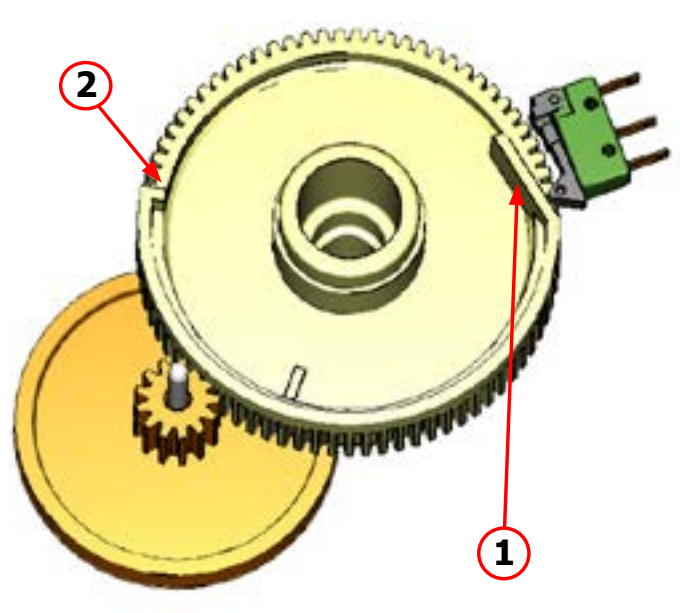

The gear motor is powered by a direct current motor that engages with the smaller double toothed wheel using a worm screw. The unit is mounted on the axle of the large gear wheel and when a coffee is requested, it moves from the standby position to the dispensing position, and then back to the standby position again.

- Standby position: 1

- Dispensing position: 2

4.3.1.Temperature sensor (adjustment)

| Temp. (°C) | R nom (kΩ) | ΔR (+/- %) |
|------------|------------|------------|
| 20         | 61.465     | 8.6        |
| 50         | 17.599     | 5.9        |
| 75         | 7.214      | 4.1        |
| 80         | 6.121      | 3.7        |
| 85         | 5.213      | 3.4        |
| 90         | 4.459      | 3.1        |
| 100        | 3.3        | 2.5        |
| 125        | 1.653      | 3.9        |
| 150        | 0.893      | 5.1        |

An NTC is used as a temperature sensor; in the event of overheating this reduces boiler element power consumption.

The electronic system detects the current boiler temperature from the drop in voltage of the sensor and adjusts it accordingly.

Heating element values and corresponding temperatures: see table.

#### 4.4. Coffee grinder

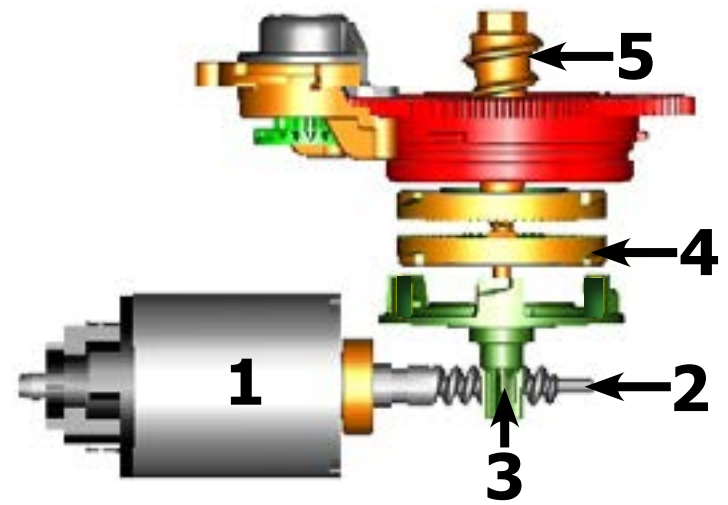

The coffee grinder is driven by a direct current motor (1) using a worm screw helicoidal wheel transmission (2).

The worm screw (2) drives a plastic gear wheel (3), which turns the lower grinder (4) and the increment pin (5)

#### 4.5. Autodose system description

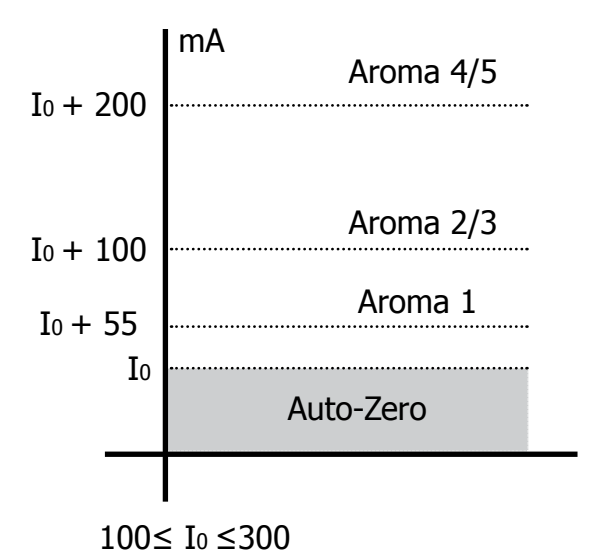

 $I_0$  = current when the BU is moving without load, i.e. without coffee. It occurs, for example, during the rinsing phase of coffee spout.

Current targets:

Aroma  $1 \rightarrow 55$ mA Aroma  $2/3 \rightarrow 100$ mA Aroma  $4/5 \rightarrow 200$ mA 100 mA  $\leq I_0 \leq 300$  mA

If the BU current is  $\leq$  the current target  $\rightarrow$  the grinding time If the BU current is  $\geq$  the current target  $\rightarrow$  the grinding time 1) When the system get the stability (i.e. the system got the current target) the coffee doses should be:

**A1 A2/3 A4/5** 7,5 9,0 10 ±1,5 grams

with medium grinding (500 $\pm$ 60 $\mu$ m) and using coffee of test.

2) the 3 grinding times are always:

T1<T2<T3

beside, every grinding time is, respectively:

 $4,0s \le T_3 \le 10s (10000ms)$  $3,5s \le T_2 \le 9s (9000ms)$  $3,0s \le T_1 \le 8,1s (8100ms)$ 

|                                       |        |                                                                                                    | DOSE ADJUSTMENT |                        |                        |               |
|---------------------------------------|--------|----------------------------------------------------------------------------------------------------|-----------------|------------------------|------------------------|---------------|
|                                       | 5 le   | vels                                                                                                    | Grinder<br>Time | Min<br>Grinder<br>Time | Max<br>Grinder<br>Time | Curret target |
|                                       | Aroma1 | Very Light                                                                                                    | <b>T</b> 1      | 3s                     | 8,1s                   | Io + 55mA     |
| Aroma<br>of the<br>grinded<br>product | Aroma2 | e de la constante de la constante de la consta | Ta              | 3 5c                   | 0c                     | $I_0$ , 100mA |
|                                       | Aroma3 | Med                                                                                                    | 12              | 30,0                   | 25                     | 10 + 100MA    |
|                                       | Aroma4 | Strong                                                                                                    | T               | 46                     | 100                    |               |
|                                       | Aroma5 | Very Strong                                                                                                    | 13              | 75                     | 105                    | 10 + 200111A  |

#### 4.6. Coffee lack detection and coffee grinder blocked

When the coffee grinder is working, the software monitors the current consumption. If the current value is very low, the machine concludes that coffee is missing; if the current value is very high, the machine concludes that the coffee grinder is blocked; instead, if the current value is in the middle, the machine concludes that all is ok and it goes on to do the product.

Because the current consumption of grinder changes depending on the situations (motor new or old, cold or hot, etc., coffee blends), these current thresholds are not static, but dynamic.

#### 4.7. Water level detection (water tank)

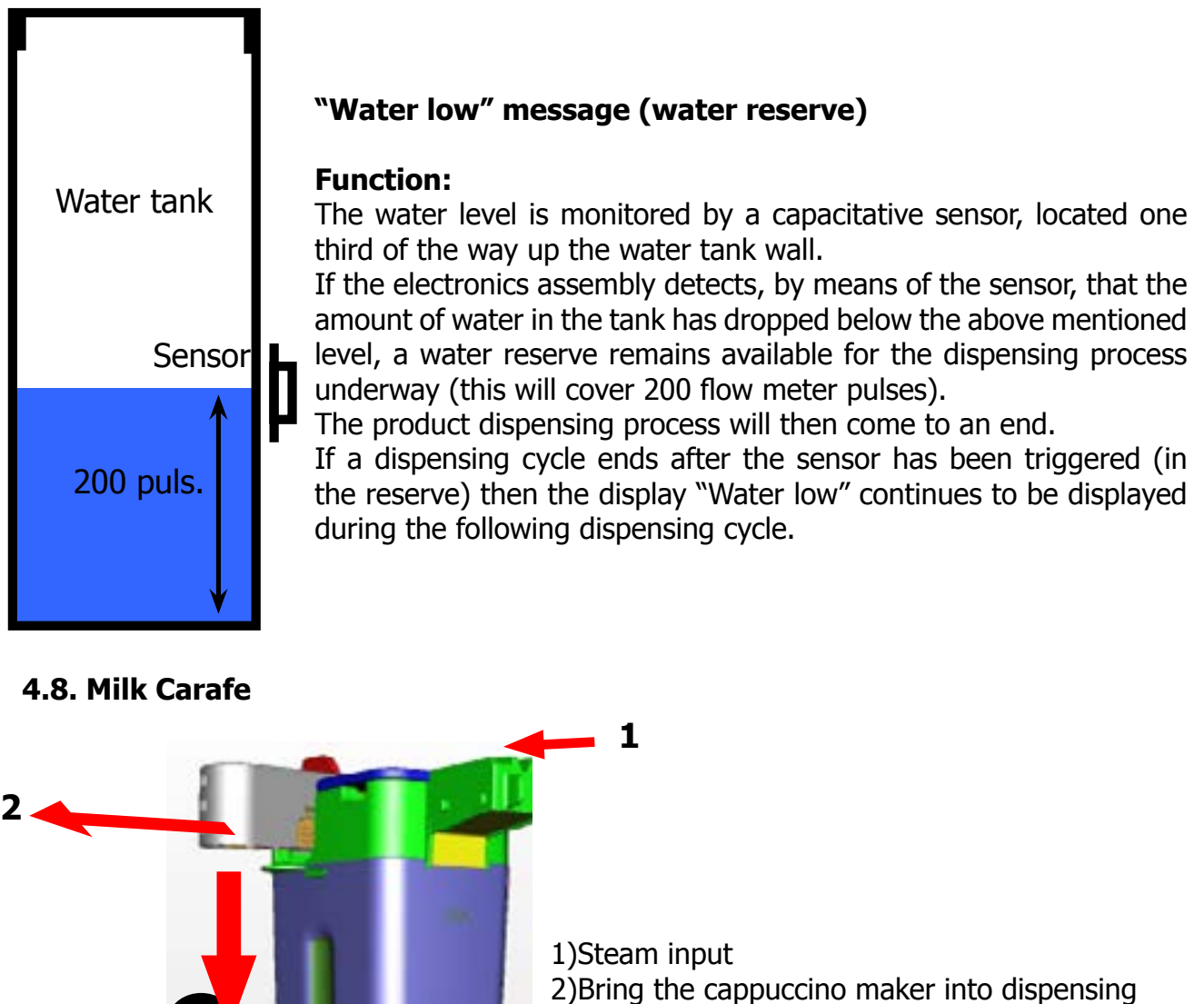

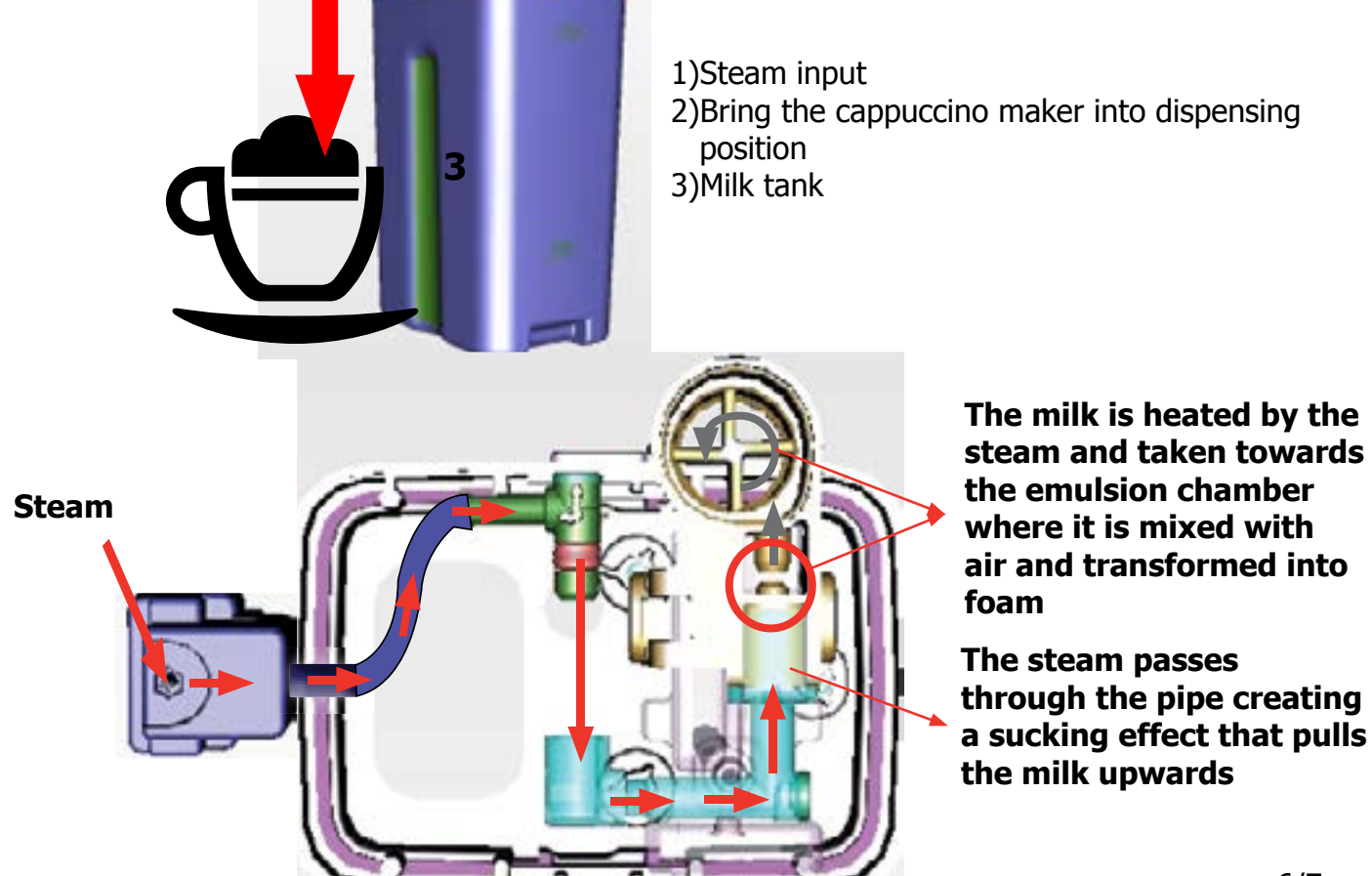

#### 6/7

### 4.9. AquaClean water filter (Cod.421944050461 ACC SAE WATER FILTER LGV 1UNIT EU)

The SAECO AquaClean water filter purifies the water your machines uses for brewing coffee. This results in a greater coffee taste. Moreover it prevents mineral deposits in the water to build up, which eliminates the need of descaling your machine for 500000ml of water. We recommend installing the water filter AquaClean the first use of the machine to the maximum before using 5000 ml of water.

After a period of uses the machine, the display will indicate when the filter needs to be replaced, the maximum limit equivalent to 62500ml.

In this way you can replace the filter 8 times without the need for descaling. This equals approx. 500000ml of water. When Aquaclean filter is activated the display will show an icon indicating the percentage of use (initially 100%).

The conditions related to the filter work environment, water, therefore, an active environment for bacteria and microorganisms, require the replacement with a minimum frequency. The filter, indeed, is activated and starts working from the time is filled with water and continues working even with the machine off.

3 months from the activation is the correct replacement frequency to ensure the best performance and the proper operation.

The filter can not be deactivated manually, as it must end its life cycle.

The filter symbol flashes slowly when the autonomy of the current filter becomes less 8050ml (percentage shown on the display 10%). When the autonomy of the current filter becomes less than 2000ml (percentage shown on display 0%) the icon flashes quickly. After a maximum of 62500ml of water supplied the flashing light turn off. Because you did not activate a new filter, the machine will show that after a while' you need to start descaling.

After the flashing light goes out is calculated:

(for example) After using 1 filter, the TH reduces of 1/8. With Water hardness 4 and brewing just coffee/water products the TH is set to 30 liters. 30 liter minus 1/8 is 26,25 liters. The first filter expires at 62,5liters - > the warning "DESCALE" should appear at 26,25+62,5 = 88,75 liters from start.

If the consumer is using the AquaClean filter, and replaces it when indicated by the machine. The machine needs to be descaled after 8 filter replacements. When the 8th filter needs to be replaced the machine will inform you need to descale before placing a new filter.

Note: the quantities of water, for each cycle of the filters, are not affected by the hardness of the water itself. The machines : Intelia Evo2 , Granbaristo V2 , Exprelia V2 , New Incanto e Cattiva will mount a water container can only mount the filter Aquaclean and will not be able to mount the old.

| Descaling frequency in AQUACLEAN |                    |                                                                                                    |                                                                                                    |                                                                     |                                       |
|----------------------------------|--------------------|----------------------------------------------------------------------------------------------------|----------------------------------------------------------------------------------------------------|---------------------------------------------------------------------|---------------------------------------|
| The first activ                  | ation must make be | fore you've paid up to 500                                                                                   | 0ml products because                                                                                           | mind thinks as if he h                                              | ad the filter                         |
| Hardness                         | Filter number      | Percentual on<br>display 10% the<br>icon flashes slowly.<br>(encourage the<br>consumer to buy the<br>filter) | Percentual on<br>display 0% the<br>icon flashes qui-<br>ckly. (tell the con-<br>sumer to change<br>the filter) | MAX Quantity<br>water, the icon<br>turns off. (re-<br>place filter) |                                       |
| Indifferent                      | From 1/8 to 7/8    | 8050ml                                                                                                    | 2000ml                                                                                                    | 62500ml                                                             | Replace filter (you can not turn off) |
|                                  | 8/8                |                                                                                                    |                                                                                                    |                                                                     | Descaling                             |

If after descaling or after the use of a filter this is not reactivated , the machine recognizes the water hardness setting and calculates as in the table below

| Descaling cycle frequency                                                                             |                        |                             |                              |  |
|----------------------------------------------------------------------------------------------------|------------------------|-----------------------------|------------------------------|--|
| Hardness                                                                                              | WATER HARDNESS         | Without water filter        | Not reactivating the filter  |  |
| 1                                                                                                    | Soft (up to 7°dH)      | 240 litres (480,000 pulses) | 210 litres (420,000 pulses)  |  |
| 2                                                                                                    | Medium (7° - 14°dH)    | 120 litres (240,000 pulses) | 105 litres (210,000 pulses)  |  |
| 3 Hard (15° - 21°dH) 60 litres (120,000 pulses) 52.5 litres (105,000 pulses)                          |                        |                             |                              |  |
| 4                                                                                                    | Very hard (over 21°dH) | 30 litres (60,000 pulses)   | 26.25 litres (52,500 pulses) |  |
| The default water hardness level is 4. Each litre of water corresponds to approximately 2,000 pulses. |                        |                             |                              |  |

# CHAPTER 5

### **SERVICE MODE**

#### 5.1 Test Mode PICOBARISTO AMF-OTC

#### Introduction

This document describes the Test Mode of the PicoBaristo (AMF & OTC) Coffee Machine. This application is used in order to test the machine in its mechanics and electronic components.

#### To enter Test Mode

The machine enters in Test mode by holding pressed together A and L buttons while switching on the machine by the main switch on the backside of the CA.

Once entered in Test Mode, the display shows the firmware version (Page 0).

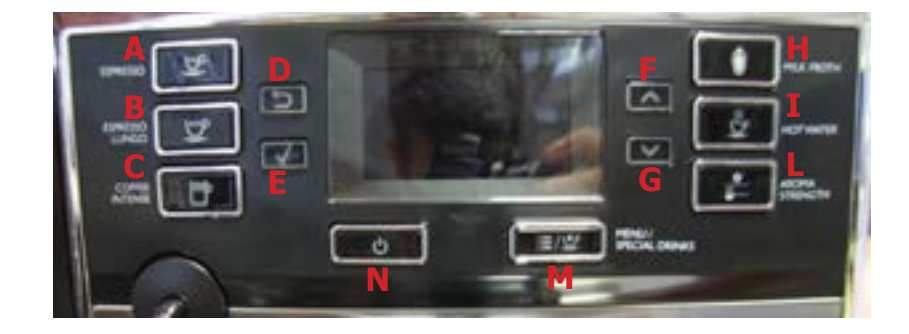

#### Introduction

This document describes the Test Mode of the PicoBaristo (AMF & OTC) Coffee Machine. This application is used in order to test the machine in its mechanics and electronic components.

#### To enter Test Mode

ferent commands:

The machine enters in Test mode by holding pressed together "Espresso" and "Aroma Strength" buttons while switching on the machine by the main switch on the backside of the CA. Once entered in Test Mode, the display shows the firmware version (Page 0). The Test Mode is organized into 6 different pages, each level the coffee machine can execute dif-

**Page 0:** The display shows:

- a) Machine's model (PicoBar AMF, PicoBar OTC).
- b) Firmware's version.
- c) Voltage of PCB.
- d) Main supply frequency (50 or 60 Hz).

**Page 1:** Keyboard and display colors testing:

- 1) A button + backlight Red
- 2) B button
- 3) C button
- 4) D button
- 5) E button
- 6) F button
- 7) G button
- 8) H button
- 9) I button
- 10) L button
- 11) M button
- 12) N button

#### Page 2: Input signals testing:

- a) Water level sensor
- b) Carafe sensor
- c) Water Spout sensor
- d) Bean's lid sensor(only in the 120V version)
- e) Microswitch door/drip tray
- f) Microswitch presence of the Brew Unit
- Page 3: Low voltage loads test:
  - a) Brew Unit movement upward and downward (24V DC)
- Page 4: High/Low voltage loads test (Pump, E.Valve ):
  - a) Pump 230V AC
  - b) DC Solenoid valve 24V (The door must be closed !!)
  - c) Flow-meter
- Page 5: High voltage loads test (Heater , Grinder):
  - a) Heater (230V AC)
  - b) Grinder (320V DC)
  - c) NTC sensor

The user can change the page by pressing the N button.

Page 0 is accessible only entering Test Mode from power-off mode; at the start up all loads are turned off.

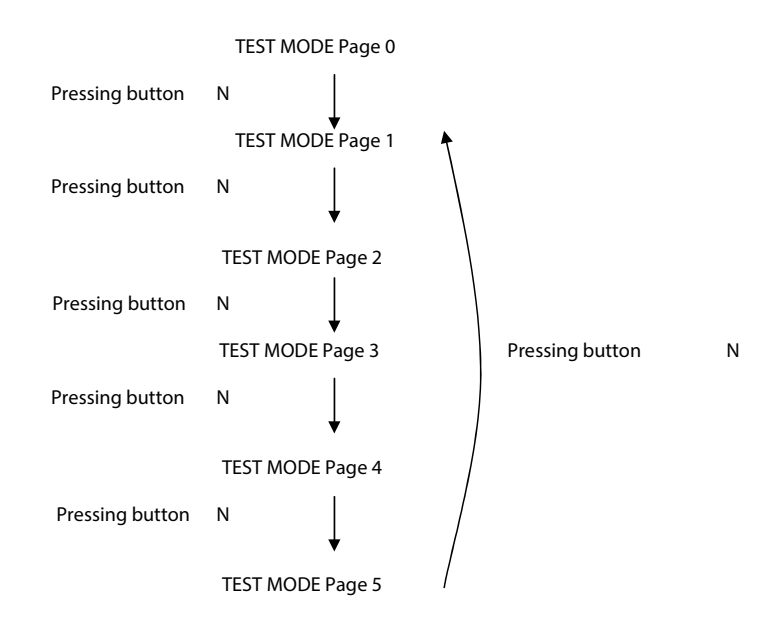

#### 1.1 Entering Page

| Verify the firmware version                                                                                                    |                                                     |
|----------------------------------------------------------------------------------------------------|-----------------------------------------------------|
| Firmware version on the display.<br>The machine's model is shown (AMF or OTC).<br>The voltage of the main supply "230V"<br>The frequency of the main supply is shown (50 or 60 Hz) | FIRMARE<br>+ PICOBAR OTC +<br>00.03.00<br>2300 50H2 |
| ERROR: If the machine's model shown is different from the batch produced, the board is programmed with a wrong software.                                                           |                                                     |
| The firmware version is the same as the label on MicroController                                                                                                    |                                                     |
| ERROR: The firmware version is different from the label on<br>MicroController; change the CPU_POWER Boards !                                                                       |                                                     |
| Press the N button                                                                                                    |                                                     |
| The machine passes to the Page 1 (KEYBOARD)                                                                                                    | 1 4 6 9<br>2 5 7 9<br>3 12 11 10                    |
| ERROR: The page does not change; Check the interface board and the flat cable (JP17)                                                                                               |                                                     |

#### 1.2 Page 1 (KEYBOARD)

| Start condition                                                                                                    |                                             |
|----------------------------------------------------------------------------------------------------|---------------------------------------------|
| Press the button A                                                                                                    |                                             |
| When the button A is pressed a Y appears on the display close to the number 1, a white led switch on under the button A, and the backlight changes from white to red.          | KEVBOARD 8   1V 4 6 9   2 5 7 10   12 11 10 |
| ERROR: If Y desn't appears on display; check the interface board and the flat cable (JP17).                                                                                    |                                             |
| ERROR: If Y appears on display but close to a different number (not 1); check the interface board.                                                                             |                                             |
| ERROR: If more than one Y appears on display; check the interface board.                                                                                                    |                                             |
| ERROR: If the white led doesn't switch on under the button A or the color is not white; check the interface board.                                                             |                                             |
| ERROR: If the led switch on under a different button (not A); check the interface board.                                                                                       |                                             |
| ERROR: If more than one leds appear under buttons; check the interface board.                                                                                                  |                                             |
| ERROR: If during the pressing the backlight remain WHITE check the wiring (JP3) from the interface board and the display, check the interface board and the flat cable (JP17). |                                             |

#### 05 SERVICE MODE

| Press one button at time (from B to M)                                                                                                    |                                               |
|----------------------------------------------------------------------------------------------------|-----------------------------------------------|
| When a button is pressed a Y appears on the display in the relative<br>numbering of button pressed and a white led switchs on under the<br>button pressed.<br>The backlight color remains WHITE.                           | 1 KEVBOARD 8<br>24 4 6 9<br>3 5 7 10<br>12 11 |
| ERROR: If Y desn't appears on display; check the interface board and the flat cable (JP17).                                                                                                    |                                               |
| ERROR: If Y appears on display but close to a different number; check the interface board.                                                                                                    |                                               |
| ERROR: If more than one Y appears on display; check the interface board.                                                                                                    |                                               |
| ERROR: If the white led doesn't switch on under the button pressed or the color is not white; check the interface board.                                                                                                   |                                               |
| ERROR: If the led switch on under a different button; check the interface board.                                                                                                    |                                               |
| ERROR: If more than one leds appear under buttons; check the interface board.                                                                                                    |                                               |
| ERROR: If during the pushing the backlight changes from WHITE to RED, check the interface board and the flat cable (JP17).                                                                                                 |                                               |
| Press and maintain pressed the button N                                                                                                    |                                               |
| When the button N is pressed a Y appears on the display close to the number 12, 11 white leds switch on under the buttons form (A to M), and 1 red led switch on under the button N.<br>The backlight color remains WHITE. | KEVBORRD<br>4 6 9<br>3 5 7 10<br>3 12Y 11     |
| ERROR: If Y desn't appears on display; check the interface board and the flat cable (JP17)                                                                                                    |                                               |
| ERROR: If Y appears on display but close to a different number (not 1); check the interface board.                                                                                                    |                                               |
| ERROR: If more than one Y appears on display; check the interface board.                                                                                                    |                                               |
| ERROR: If all 11 white leds doesn't switch on under the buttons from A to M or the color is not white; check the interface board.                                                                                          |                                               |
| ERROR: If the red led doesn't switch on under the button N or the color is not red; check the interface board.                                                                                                    |                                               |
| ERROR: If during the pressing the backlight changes from WHITE to RED, check the interface board and the flat cable (JP17).                                                                                                |                                               |
| Release the N button                                                                                                    |                                               |
| The machine passes to the Page 2 (INPUTS)                                                                                                    | INPUTS<br>H20= N DOOR= N<br>BU-P= N           |

#### 1.3 Page 2 (INPUTS)

| Start condition, no water inside water tank, no carafe or water spout inserted, door open, drip tray removed, BU not inserted.                                                                                 | INPUTS<br>TRNK-H20=N BERN= V<br>CREATES N DEEDOOR=N<br>WAT-SP= N BU-P= N      |
|----------------------------------------------------------------------------------------------------|-------------------------------------------------------------------------------|
| Insert a full Water Tank                                                                                                    |                                                                               |
| The indication TANK-H20 changes from "N" to "Y".<br>NOTE: the switching from "N" to "Y" requires about 1-2 seconds.                                                                                            | INPUTS                                                                        |
| ERROR: The indication TANK-H2O doesn't change; check the capacitive sensor (fixing) and the wiring (JP19)                                                                                                    |                                                                               |
| Insert the Carafe                                                                                                    |                                                                               |
| The indication CARAFE changes from "N" to "Y".                                                                                                    | INPUTS<br>TANK-H20=V BEAN= V<br>CREAFE= V CREADOR-N<br>UAT-SP= N<br>UAT-SP= N |
| ERROR: The indication CARAFE doesn't change; check the Carafe/WaterSpout Sensor and the wiring (JP7) on the keyboard.                                                                                          |                                                                               |
| Remove Carafe and insert the WaterSpout                                                                                                    |                                                                               |
| The indication WAT-SP changes from "Y" to "N" and WaterSpout changes from "N" to "Y".                                                                                                    | INPUTS<br>TRIK-H20=V BERN= V<br>CREATES N DESDOOR=N<br>MAT-SP= V BU-P= N      |
| ERROR: The indication CARAFE or WAT-SP doesn't change;<br>check the Carafe/WaterSpout Sensor and the wiring (JP7) on<br>the keyboard.                                                                          |                                                                               |
| Insert the BrewUnit                                                                                                    |                                                                               |
| The indications BU-P changes from "N" to "Y".<br>NOTE: removing the BrewUnit the indication from "Y" to "N"<br>requires about 2-3 seconds to switch.                                                           | THPUTS<br>TRINC-H20-V BERN= V<br>CREATER H DRADOR-H<br>GRAT-SP= V BU-P=       |
| ERROR: The indications BU-P doesn't changes; check the BU presence Microswitch and the wiring (JP21).                                                                                                    |                                                                               |
| Close the Door and Dreg Drawer                                                                                                    |                                                                               |
| The indication DR&DOOR change from "N" to "Y"                                                                                                    |                                                                               |
| ERROR: The indication DR&DOOR does not change; check the<br>Microswitch for the door and the wiring (JP21 or JP16). NOTE:<br>without the Dreg Drawer correctly inserted the DOOR indication<br>cannot change ! |                                                                               |

#### 05 SERVICE MODE

| Press the N button                         |                                      |
|--------------------------------------------|--------------------------------------|
| The machine passes to the Page 3 (BU PAGE) | BU PRGE<br>WORK= N<br>HOME= N MRX= 0 |

#### 1.4 Page 3 (BU)

| Start condition                                                                                                    | BU PRGE<br>WORK= N<br>HOME= N MRX= 0   |  |  |
|----------------------------------------------------------------------------------------------------|----------------------------------------|--|--|
| Press the F button to move the BU to Work                                                                                                    |                                        |  |  |
| IMPORTANT NOTE: If the DREGDRAWER is not inserted or the<br>DOOR is not closed the BU test cannot be performed. If these 2<br>inputs are not in the right position, a warning message will be<br>shown and the display turns to red. | CHECK DOOR<br>PHD DREGS                |  |  |
| When the BU reaches the work position the indication WORK changes from "N" to "Y", the number of the current had to beless than 200mA (without BU) or 300mA (with BU).                                                               | BU PAGE<br>WORK= Y<br>HOME= N MAX= 189 |  |  |
| ERROR: (Without BU) The absorbed current is more than<br>200mA, the display backlight changes from white to red; check the<br>BU and the motor.                                                                                      | HORK= H<br>HORE= N HRX= 615            |  |  |
| ERROR: (With BU)The absorbed current is more than 300mA,<br>the display backlight changes from white to red; check the BU and<br>the motor                                                                                           | HORK= H<br>HORE= N HRX= 615            |  |  |
| Press the G button to move the BU to Home                                                                                                    |                                        |  |  |
| When the BU reaches the home position the indication HOME changes from "N" to "Y", the number of the current is less than 200mA (without BU) or 300mA (with BU).                                                                     | BU PREE                                |  |  |
| ERROR: (Without BU) The absorbed current is higher than 200mA, the display backlight changes from white to red; check the BU and the motor.                                                                                          | HORK= H<br>HORE= N HEX= 615            |  |  |
| ERROR: (With BU)The absorbed current is higher than 300mA,<br>the display backlight changes from white to red; check the BU and<br>the motor                                                                                         | HORE N HRX= 615                        |  |  |
| Press the N button                                                                                                    |                                        |  |  |
| The machine passes to the Page 4 (EV - PUMP)                                                                                                    | EV. PUMP<br>EV1 OFF IMP= 8<br>L/H= 8   |  |  |

#### 1.5 Page 4 (EV - PUMP)

| Start condition                                                                                                    | EV. PUHP<br>EV1 OFF IMP= 8<br>L/H= 8 |
|----------------------------------------------------------------------------------------------------|--------------------------------------|
| Press the A button to open the Electro Valve                                                                                                    |                                      |
| IMPORTANT NOTE: If the DREGDRAWER is not inserted or the<br>DOOR is not closed the EV test cannot be performed. If these 2<br>inputs are not in the right position, a warning message will be<br>shown and the display turns to red.                                                       | CHECK DOOR<br>PHD DREGS              |
| It is possible to hear the "click" from Electro Valve. The indication beside the EV1 changes from "OFF" to "ON".                                                                                                    | EV PUHP<br>EV1 ON IMP* 8<br>L/H* 8   |
| Press and Release the H button to switch on the pump (100                                                                                                    | impulses)                            |
| The water goes out from the pipe and the indication IMP shows increasing numbers from 0 to 100(around). The indication L/H must be within the range 10-18.                                                                                                    | EV FURP<br>EV1 ON IMP+ 65<br>L/H+ 15 |
| ERROR: The display backlight changes from white to red and the impulse remains 0; If water comes out the pipe: check the wiring from the flowmeter to the CPU/POWER board (JP5). If no water comes out the pipe: check the pump and the wiring from the pump to the CPU/POWER board (JP9). | EV PURP<br>EV1 ON IMP+ 0<br>L/H+ 0   |
| ERROR : The L/H is zero or very low; the Electro Valve does not<br>open. Check the wiring from the Electro Valve to the CPU/POWER<br>board (JP3) and the Electro Valve.                                                                                                    | EV PUHP<br>EVI ON IMP+ 85<br>L/H 15  |
| Press the N button                                                                                                    |                                      |
| The machine passes to the Page 5 (Heater-Grinder)                                                                                                    | OFF 0                                |

#### 1.6 Page 5 (Heater-Grinder)

| Start condition                                                                                                    | NEATER ORTHDER |  |  |  |
|----------------------------------------------------------------------------------------------------|----------------|--|--|--|
| Press the H button to switch on the grinder                                                                                                    |                |  |  |  |
| The grinder rotates and in the indication GRINDER the number increasing up to 5000 (5seconds test).                                                                                      | HEATER GRINDER |  |  |  |
| ERROR: The number remains 0 or the grinder does not run, the display backlight changes from white to red; check the Grinder and the wiring from the Grinder to the CPU/POWER board (JP4) | HEATER BRINDER |  |  |  |

| Check the temperature                                                                                                    |                |  |
|----------------------------------------------------------------------------------------------------|----------------|--|
| The number shows the heater temperature .                                                                                                    | HEATER GRINDER |  |
| ERROR: In the indication HEATER appears "SHORT", the NTC temperature-sensor is shorted, the display backlight changes from white to red; check the wiring from the NTC temperature-sensor to the CPU/POWER board (JP3).           | HEATER GRINDER |  |
| ERROR: In the indication HEATER appears "OPEN", the NTC temperature-sensor is detached or broken, the display backlight changes from white to red; check the wiring from the NTC temperature-sensor to the CPU/POWER board (JP3). | HEATER GRINDER |  |
| Press the A button to switch on the Heater                                                                                                    |                |  |
| The absorbed current (Amperometer on the main supply) is OK, the indication HEATER changes from "OFF" to "ON" and the temperature starts increasing.                                                                              | HEATER GRINDER |  |
| If temperature is over 100°C, the backlight change from WHITE to<br>RED. This is a ALERT message to avoid heating the HEATER<br>element over dangerous temperature.                                                               | HEATER GRIDDER |  |
| ERROR: the absorbed current is KO or the temperature does not increase; check the wiring from the heater to the CPU/POWER board (JP15) and the wiring of the NTC temperature-sensor (JP3).                                        |                |  |

#### The PicoBaristo coffee machine

Class AMF

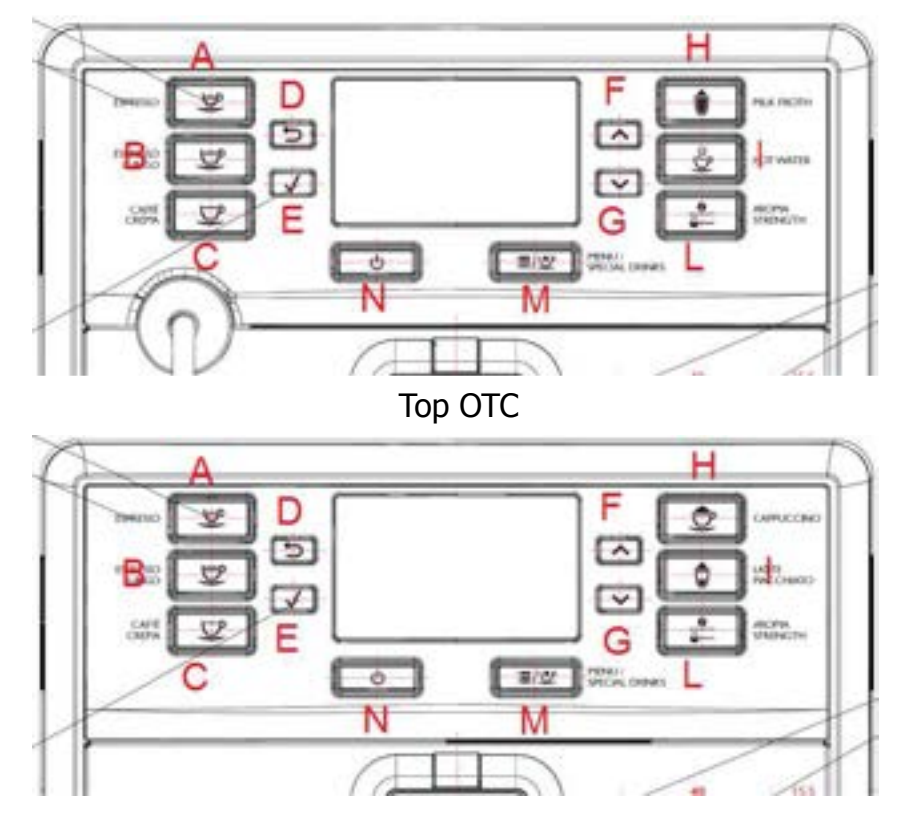

#### 5.2 Steam Out

Not mandatory, but if necessary, before executing the steam out procedure, descale the machine taking care to remouve the Aquaclean filter from the appliance.

In case the filter on the machine is active (or it's in the machine) provide the consumer with a new one.

#### Introduction

This document describes the Steam-Out procedure; the application is used in order to empty the heater.

#### Steam Out

The machine enters in Steam-Out mode by holding pressed together:

• the B button and the L button;

while switching on the machine by main switch behind it.

| Once entered the Steam Out mode the display shows the "STEAM OUT" indication. Buttons can be released                                                                                                    | ISTERNOUT        |
|----------------------------------------------------------------------------------------------------|------------------|
| IMPORTANT NOTE: to execute the Steam-out procedure the Ntc sensor<br>must work correctly; if some errors occurs on Ntc during the steam-out,<br>the procedure can't continue and an error message is shown on the dis-<br>play.                | STERMOUT         |
| IMPORTANT NOTE: to execute the Steam-Out procedure the DREGDRAW-<br>ER must be in place and the DOOR must be closed.<br>If these 2 conditions are not respected a warning message is shown on<br>the display and the Steam-Out is interrupted. | STERIOUT         |
| The machine starts the Steam Out and in the display appears the indica-<br>tion "ON".<br>While the Steam Out runs the Electro valve is opened and water comes<br>out the Water/Steam pipe.                                                     | ESTERMOUT<br>10N |
| When the Steam Out is complete the message "COMPLETE" is shown on<br>the Display. The Electro valves automatically closes and the machine can<br>be switched off.                                                                              | COMPLETE         |

When the Steam-Out is complete the following parameters are reset to their default values:

| Parameters          | D e f a u l t<br>value | Description                                                  |
|---------------------|------------------------|--------------------------------------------------------------|
| espresso_qty        | 150                    | Dose (in impulse) of the "Espresso"                          |
| espresso_lungo_qty  | 255                    | Dose (in impulse) of the "Espresso Lungo"                    |
| caffe_crema_qty     | 350                    | Dose (in impulse) of the "Caffe Crema"                       |
| ristretto_qty       | 130                    | Dose (in impulse) of the "Ristretto"                         |
| espresso_double_qty | 250                    | Dose (in impulse) of the "EspressoDouble"                    |
| cappuccino_qty      | 185                    | Dose (in impulse) of the coffee cycle in the "Cappuccino"    |
| cappuccino_seconds  | 340                    | Dose (in 1/10 seconds) of the milk cycle in the "Cappuccino" |

| latte_macchiato_qty                                                                           | 135                               | Dose (in impulse) of the coffee cycle in the "Latte Macchiato"                                                                                                    |
|-----------------------------------------------------------------------------------------------|-----------------------------------|----------------------------------------------------------------------------------------------------|
| latte_macchiato_seconds                                                                       | 400                               | Dose (in 1/10 seconds) of the milk cycle in the "Latte Macchiato"                                                                                                    |
| baby_cappuccino_qty                                                                           | 120                               | Dose (in impulse) of the coffee cycle in the "Baby Cappuccino"                                                                                                    |
| baby_cappuccino_seconds                                                                       | 170                               | Dose (in 1/10 seconds) of the milk cycle in the "Baby Cappuccino"                                                                                                    |
| flat_white_qty                                                                                | 225                               | Dose (in impulse) of the coffee cycle in the "Flat White"                                                                                                    |
| flat_white_seconds                                                                            | 200                               | Dose (in 1/10 seconds) of the milk cycle in the "Flat White"                                                                                                    |
| milk_froth_seconds                                                                            | 340                               | Dose (in 1/10 seconds) of the milk cycle in the "Milk<br>Froth" (OTC Version)                                                                                                    |
| steam_seconds                                                                                 | 340                               | Dose (in 1/10 seconds) of the milk cycle in the "Steam" (AMF Version)                                                                                                    |
| water_qty                                                                                     | 740                               | Dose (in impulse) of the "Hot Water"                                                                                                    |
| coffee_grounds_cntr                                                                           | 0                                 | Number of grounds in dregs drawer                                                                                                    |
| alarm_refill                                                                                  | TRUE                              | Request priming circuit next power-on of the machine                                                                                                    |
| Bu_Loaded                                                                                     | FALSE                             | Set Brew-unit clean and not fill with coffee                                                                                                    |
| language_selected                                                                             | FALSE                             | Set the remind to select the language at the next start up.                                                                                                    |
| menu_user_language                                                                            | ENGLISH                           | Set the default language to English                                                                                                    |
| aroma                                                                                         | 3 Beans                           | Aroma for coffee                                                                                                    |
| time_sleep                                                                                    | 15 minutes                        | Timer for enter in stand-by from normal mode                                                                                                    |
| last_error_logged                                                                             | 0                                 | Last error saved in machine                                                                                                    |
| gr.bu_uc_arr[jj]                                                                              | 150                               | Array of last 4 brew unit effort during rinsing cycle (in milliamperes)> Autozero for new autodose system                                                                                                    |
| gr.bu_uc_arr_ptr                                                                              | 0                                 | Pointer in the previuous array resetted                                                                                                    |
| gr.time_aroma[0]                                                                              | 5500                              | Grinding time for aroma very mild (ms)                                                                                                    |
| gr.time_aroma[1]                                                                              | 7000                              | Grinding time for aroma mild and regular (ms)                                                                                                    |
| gr.time_aroma[2]                                                                              | 7500                              | Grinding time for aroma strong and very strong (ms)                                                                                                    |
| gr.num_skip_adjust_dose                                                                       | 0                                 | Flag to skip the autodose adjustment in the next                                                                                                    |
| gr.current_aroma_light                                                                        | 0                                 | brewing.                                                                                                    |
|                                                                                               | 55                                | brewing.<br>Offset (unit mAmpere) to add at the unloaded torque of<br>the BU and define the target for aroma light                                                                                                    |
| gr.current_aroma_medium                                                                       | 55<br>100                         | brewing.<br>Offset (unit mAmpere) to add at the unloaded torque of<br>the BU and define the target for aroma light<br>Offset (unit mAmpere) to add at the unloaded torque of<br>the BU and define the target for aroma medium                                                                                                    |
| gr.current_aroma_medium<br>gr.current_aroma_strong                                            | 55<br>100<br>200                  | brewing.<br>Offset (unit mAmpere) to add at the unloaded torque of<br>the BU and define the target for aroma light<br>Offset (unit mAmpere) to add at the unloaded torque of<br>the BU and define the target for aroma medium<br>Offset (unit mAmpere) to add at the unloaded torque of<br>the BU and define the target for aroma strong                                                                                                    |
| gr.current_aroma_medium<br>gr.current_aroma_strong<br>gr.max_grinder_time                     | 55<br>100<br>200<br>10000         | brewing.<br>Offset (unit mAmpere) to add at the unloaded torque of<br>the BU and define the target for aroma light<br>Offset (unit mAmpere) to add at the unloaded torque of<br>the BU and define the target for aroma medium<br>Offset (unit mAmpere) to add at the unloaded torque of<br>the BU and define the target for aroma strong<br>Max grinder time (ms)                                                                                                    |
| gr.current_aroma_medium<br>gr.current_aroma_strong<br>gr.max_grinder_time<br>coffe_duct_empty | 55<br>100<br>200<br>10000<br>TRUE | brewing.<br>Offset (unit mAmpere) to add at the unloaded torque of<br>the BU and define the target for aroma light<br>Offset (unit mAmpere) to add at the unloaded torque of<br>the BU and define the target for aroma medium<br>Offset (unit mAmpere) to add at the unloaded torque of<br>the BU and define the target for aroma strong<br>Max grinder time (ms)<br>Set grinder conduct clean – used to increase grinding<br>time for first grinding product next power-on. |

| filter_counter     | 0= filter_<br>first_<br>request | Request Aqua clean filter activation next poweron                                                                             |
|--------------------|---------------------------------|----------------------------------------------------------------------------------------------------|
| filter_startup_qty | 5000                            | Counter of water for enable first Aqua Clean filter; if expire, the machine need a descaling action to activate a new filter. |

#### 5.3 Error Codes for Out of Order alarm

| CODE | Description                                                                 | NOTES |
|------|-----------------------------------------------------------------------------|-------|
| 01   | The grinder is blocked                                                      |       |
| 02   | The grinder is disconnected (Only coffee grinder without electronic sensor) |       |
| 03   | The BrewUnit is blocked in work position                                    |       |
| 04   | The BrewUnit is blocked in home position                                    |       |
| 05   | The hydraulic circuit is clogged                                            |       |
| 10   | The temperature sensor is in short circuit                                  |       |
| 11   | The temperature sensor is opened                                            |       |
| 14   | The temperature was up to 170°                                              |       |
| 15   | The machine doesn't heat up                                                 |       |
| 19   | The power supply network is not stable                                      |       |

#### 5.4 Saeco Service Center - Quick Start Guide

Saeco Service Center (SSC) is a tool with which you can re-program the machine and check the diagnostic of the same.

You can download the software from the following link: <a href="http://logsave.logtronics.com/SSC2/publish.htm">http://logsave.logtronics.com/SSC2/publish.htm</a> In support of this tool it is essential to order the Saeco Programming Device:

Cod. 20000490 "KIT PROGRAMMER SERKIT SSC2".

This kit includes the programmer and cables helpful.

All details related to the registration and operation are explained in the enclosed Quick start guide (QSG).

#### Saeco Service Center – Quick Start Guide

Press the icon to view the document  $\mathbf{0}$ 

To open the attached document is necessary to save the service manual on your PC.

### **CHAPTER 6**

### SERVICE AND MAINTENANCE

#### 6.1. Repair flow

| Proces stap        | Saeco no. | Action                                                                                     |
|--------------------|-----------|--------------------------------------------------------------------------------------------|
| Intake 1           |           | Visual inspection (transport damage) take care for pictures                                |
|                    | 2         | Check Type/serialnumber                                                                    |
|                    |           | Log all available accessory                                                                |
| Diagnosis          | 3         | Check product for consumer complaint (NFF contact consumer)                                |
|                    | 4         | Opening machine                                                                            |
|                    |           | Run Diagnostic to get error codes and relevant set statistics (Saeco Service Center SSC)   |
|                    | 5         | Visual inspection check for loosen parts, leaking etc                                      |
|                    | 6         | Operational tests                                                                          |
| Repair             | 7         | Repairing the faults encountered                                                           |
|                    |           | Checking any modifications (view Symptom Cure, new software, etc.)                         |
|                    | 8         | Refer Annex tabs per family                                                                |
|                    | ç         | Service activities in accordance with the operating schedule                               |
|                    |           | Check/Replace Waterfilter (the small filter, not the Britta filter)                        |
|                    |           | Check/Replace Water tank lip seal                                                          |
|                    |           | Check/Replace Boiler pin O-ring                                                            |
|                    |           | Clean/align Coffee grinder (Vacuum cleaner / brush)                                        |
|                    |           | Descale the water Circuit                                                                  |
|                    |           | Check/Replace Hot water/steam valve                                                        |
|                    | 10        | Internal check / cleaning                                                                  |
|                    |           | Check/Clean/Grease Brewing unit                                                            |
|                    | 11        | Operational test while the appliance is open                                               |
|                    |           | Check Hoses, attachments and Oetiker clamps                                                |
|                    |           | Check Pump for operation & noise                                                           |
|                    |           | Check for lookage                                                                          |
|                    | 17        | Check for leakage                                                                          |
|                    | 12        | Final inspection test                                                                      |
|                    | 13        | Steam out before shipping out, if temperature is below 0° to prevent any demaged due to    |
|                    |           | frozen water                                                                               |
|                    | 1/        | No need for those families Minuto family (all platform): Incanto family new: Pico Baristo: |
|                    | 14        | Gran Baristo; Intelia V2; Philips 2000-2100; Incanto Executive; Moltio family (all         |
|                    |           | platform). Please also check for GDA_113455                                                |
|                    |           | Provide precise IRIS code, according dedicated code table for Coffee products. The         |
|                    | 15        | location code from the part you have worked on MUST be completed always with the part      |
|                    | 10        | reference from exploded view !                                                             |
| Inspection         |           |                                                                                            |
| visual             |           | Do cabinet parts fit well together                                                         |
|                    |           | Check for damages                                                                          |
| Powercheck         |           | Will the set switch on                                                                     |
| Accesoires         |           | Do the accessories match with the intake                                                   |
| Consumer complaint |           | Check the product for the consumer complaint                                               |
| Coffee             |           | Basic Functional test                                                                      |
| Dispense           |           | Make 2 * coffee. Are both amounts equal                                                    |
|                    |           | Make e 2 cups at the same time. Are the volumes equal                                      |
| Noise              |           | Is the sound normal                                                                        |
| Crema              |           | Blow on the coffee. Does the crema come back together                                      |
|                    |           | Is the crema colour correct (Hazelnut)                                                     |
| Temperature        |           | Is the coffee temperature within spec                                                      |
| Grinder            |           | Is the grinder noise normal                                                                |
| Steam              |           |                                                                                            |
| Steam              |           | Does the steam work                                                                        |
| Hot Water          |           | Does the hot water work                                                                    |
| Milk               |           | (if applicable)                                                                            |
| Cappuchino         |           | Does the cappuccinatore produce good froth                                                 |

| Leakage       |    |                                                                                          |
|---------------|----|------------------------------------------------------------------------------------------|
| Leakage       | 14 | Did the product leak during the testing                                                  |
|               | 15 | Draining the circuit (in winter)                                                         |
| Cleaning 16   |    | Clean water reservoir, bean reservoir, brew chamber and conveyor                         |
|               |    | Clean and dry brew unit, coffee bin and drip tray.                                       |
|               |    | Lubricating the brewing unit with suitable grease                                        |
|               |    | External cleaning                                                                        |
| Safety check  |    |                                                                                          |
|               |    | Earth leakage, Isolation test, resistor of earth wire grounding, as requested in certain |
|               |    | country's (VDE, ISO)                                                                     |
| visueel       |    | Check the mains cord for damages                                                         |
| Packing       |    |                                                                                          |
|               | 18 | Packing                                                                                  |
|               |    | Check completeness (accessories) according income log                                    |
|               | 19 | Neatly pack the product                                                                  |
| Documentation |    | NFF letter                                                                               |
|               |    | Descaling instruction with changed procedure (S/C)                                       |
|               |    | Other instructions according S/C                                                         |
| Repair report |    | Is there an answer to ALL consumer questions/complaints (see complaint)                  |
|               |    | add set statistic and give, if needed clear instruction towards consumer                 |
|               |    | Is it indicated which documents are added                                                |
|               |    | Are there tips how to prevent issues                                                     |

### CHAPTER 7

### DISASSEMBLY

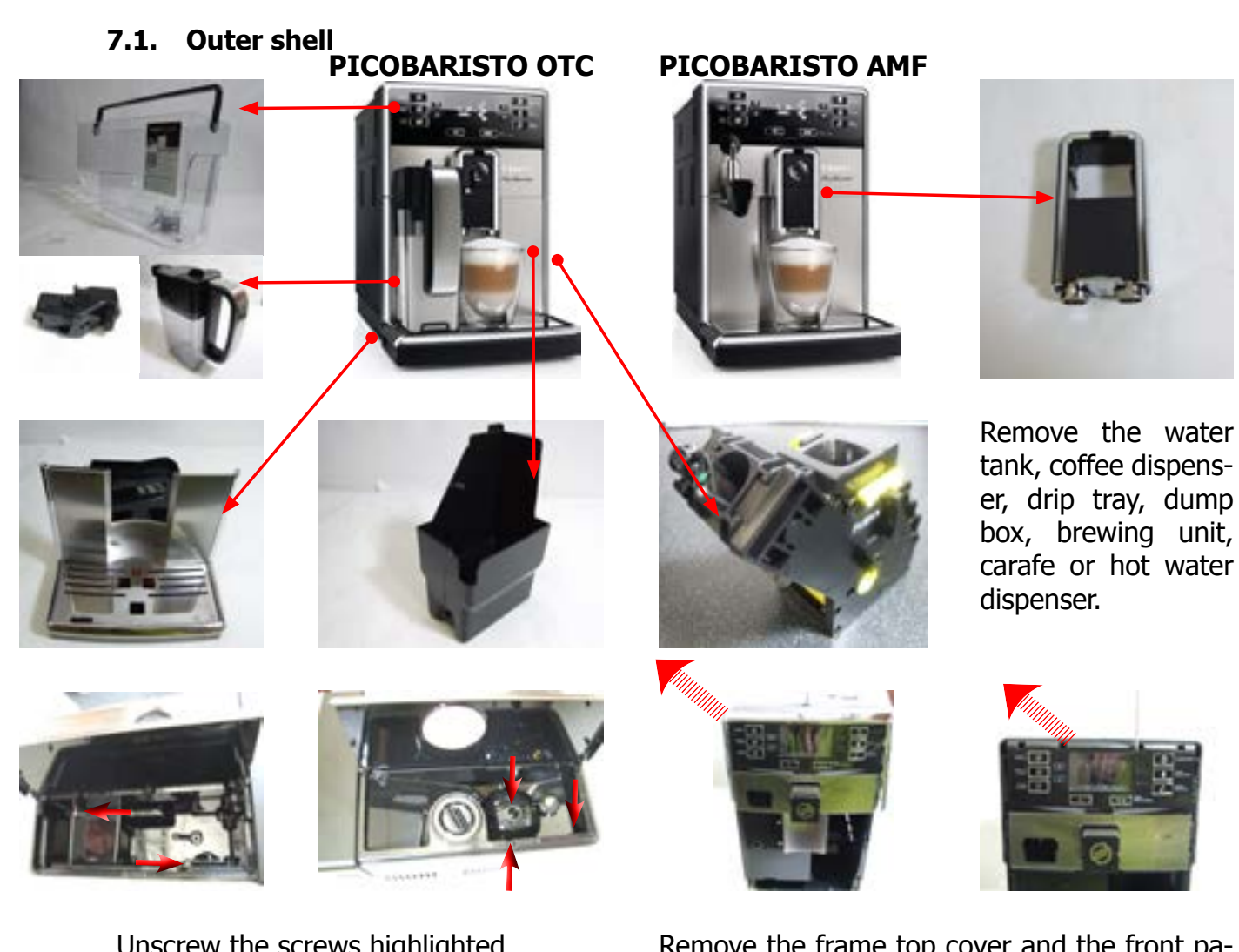

Unscrew the screws highlighted

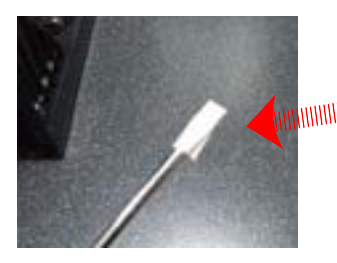

Cover a screwdriver with adhesive paper to prevent scratching the chromed shell.

Remove the frame top cover and the front panel controls

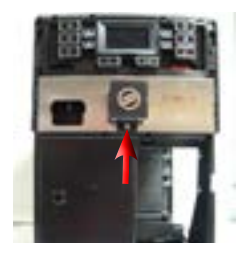

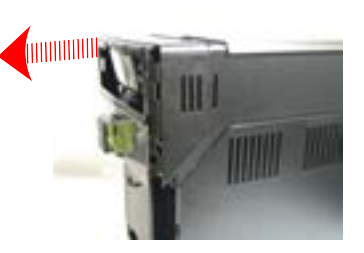

Unscrew the screws highlighted and remove the top cover

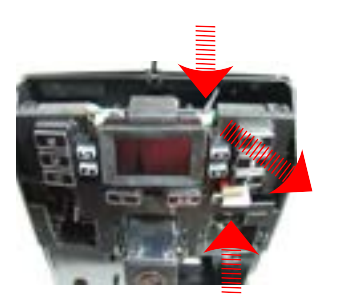

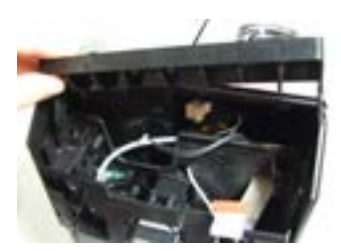

Disconnect the electrical connection remove the display end the block support KYB.

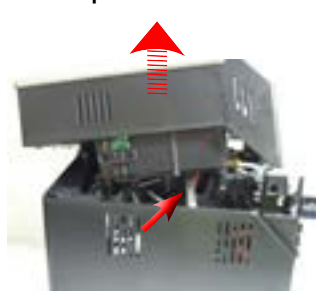

Remove the top cover casing and disconnect the silicone tube

#### PICO BARISTO

#### 07 DISASSEMBLY

#### 7.2. Coffee grinder

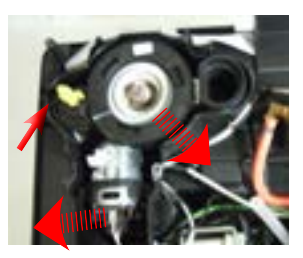

Unscrew the screws highlighted, lift the grinder and remove the electrical connections

#### 7.3. Grinder blades

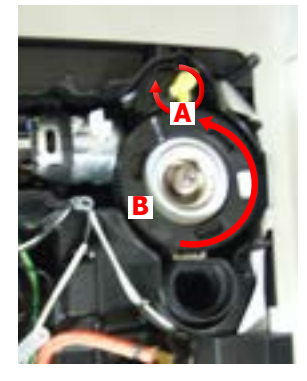

To extract the top support of the appliance, press on the grinding adjustment spindle (A) and turn the support anticlockwise until it unhooks.

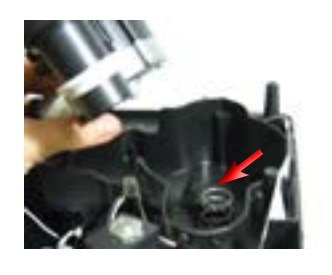

When reassembling the coffee grinder, make sure the spring is repositioned correctly (see photo)

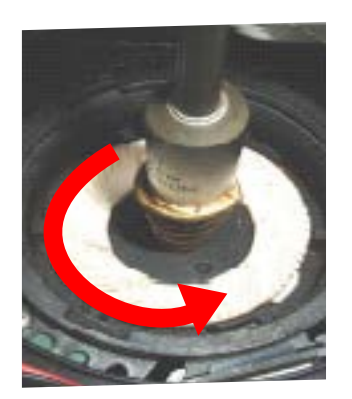

Turn the grinder blades anticlockwise out of the support.

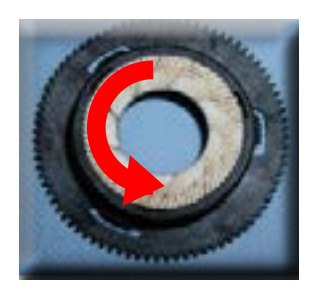

Turn the grinder blades clockwise out of the support. The bayonet connections can be accessed from the rear.

#### 7.4. Coffee grinder adjustment

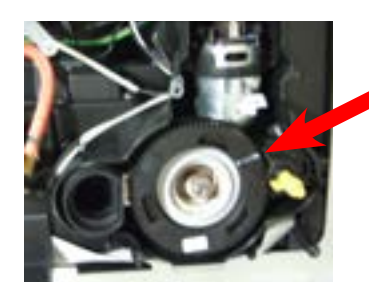

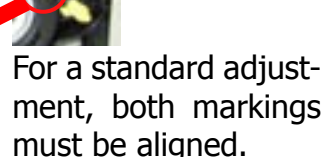

The grinding adjustment can be set by the user (only with the coffee grinder in operation) by pressing and turning (only by one click at a time) the insert inside the coffee bean hopper with the aid of the wrench supplied.

#### Adjustment by a service center

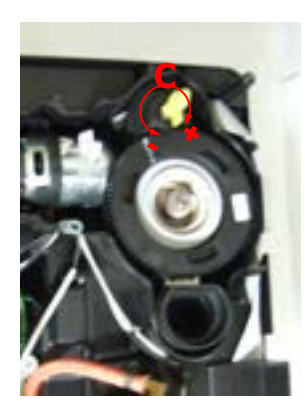

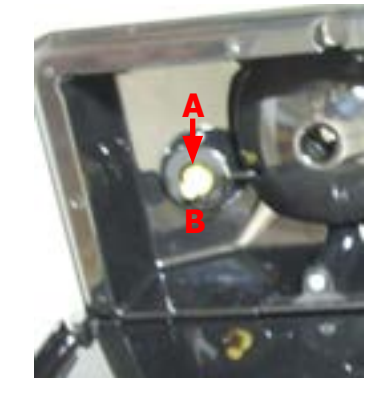

To adjust grinding further, the engineer can work directly on the coffee grinder by pressing and turning the ring nut (C) shown. (clockwise + to increase the particle size of the coffee and anticlockwise - to decrease it). If there are any remains of coffee powder between the two grinding blades it is recommended to tighten by max. two marks at a time.

Lastly, move the arrow (A) on the adjustment knob to the center of the adjustment dots on the cover (B). 2/6

#### **PICO BARISTO**

#### 07 DISASSEMBLY

#### 7.5.Carafe connection and hot/steam water dispenser

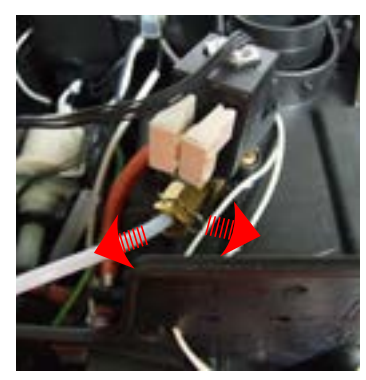

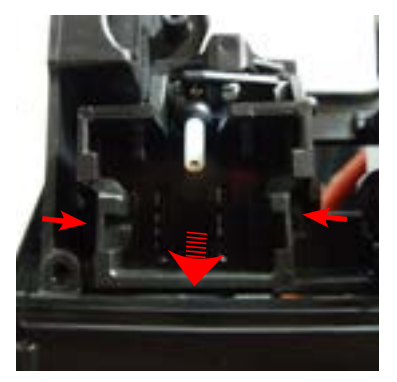

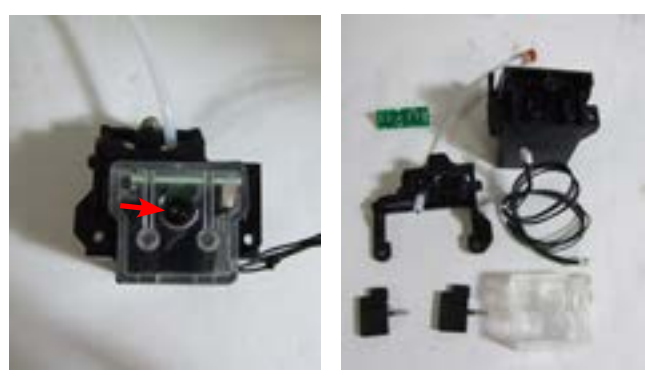

Slide out the fork and remove the silicon tube

carafe connection

Unscrew the screws hi- Unscrew the screws highlighted. When reasghlighted and remove the sembling the assembly to be careful to correctly position the spring.

#### hot water dispenser

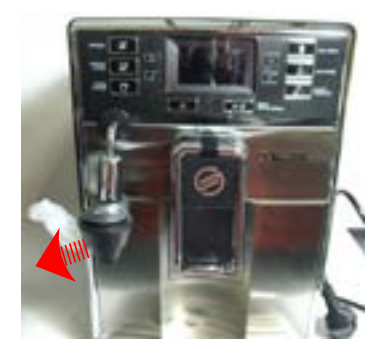

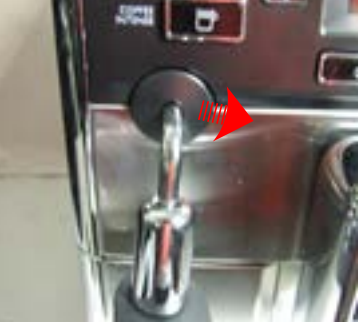

Removes the covers shown

#### 7.6. Central plate

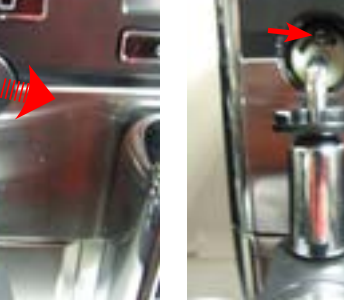

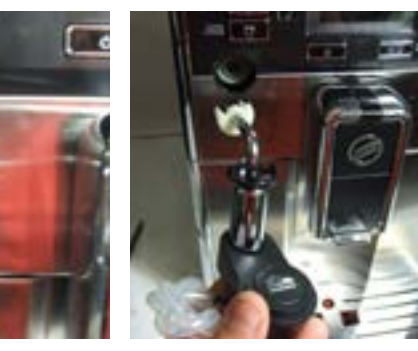

Unscrew the screws highlighted and remove the steam tube.

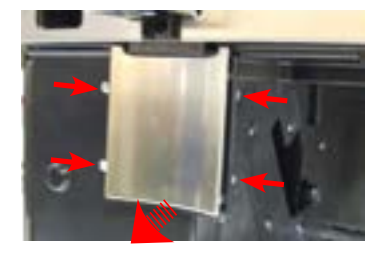

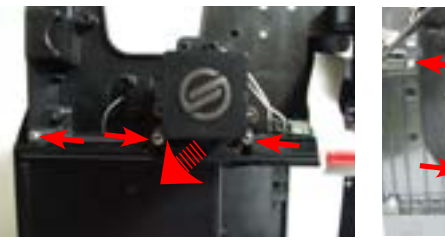

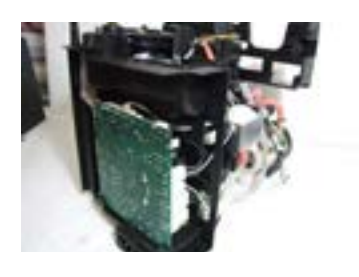

Unscrew the screws highlighted and remove the insert panel, coffee dispenser, right door and the central plate.

7.7. Pin boiler

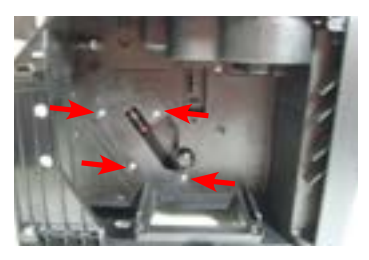

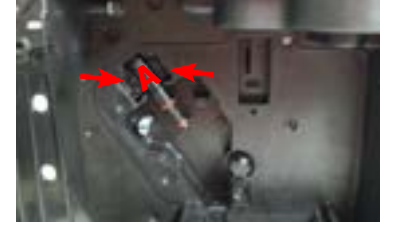

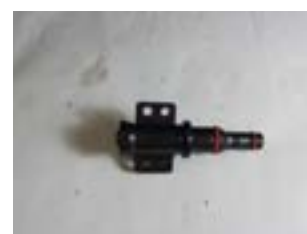

Unscrew the screws highlighted and remove the boiler pin (A).

#### 7.8. Gear motor

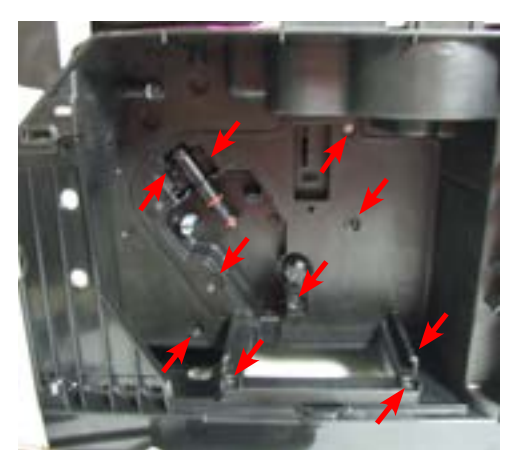

Loosen the screws as illustrated, remove the pin boiler and the gear motor cover.

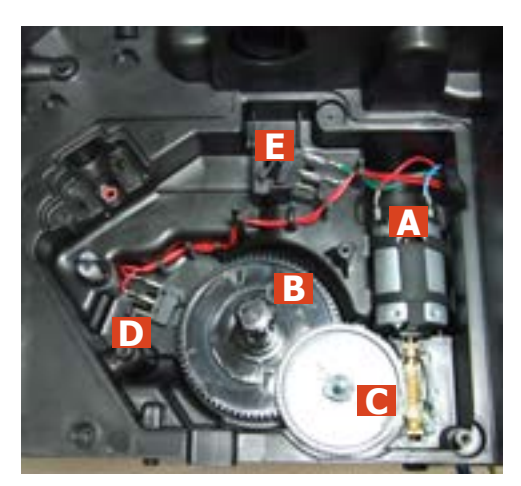

The following are located inside the compartment protected by the casing:

- Electric motor (A) with gears (B) and (C) for transmission and timing of the dispenser.
- Brewing unit present microswitch (E).
- Microswitch (D) detecting brewing unit home and work positions.
- Remove the gear (C) that meshes with the motor transmission shaft.
- Remove the large gear (B).
- Remove the motor (A), complete with transmission shaft.

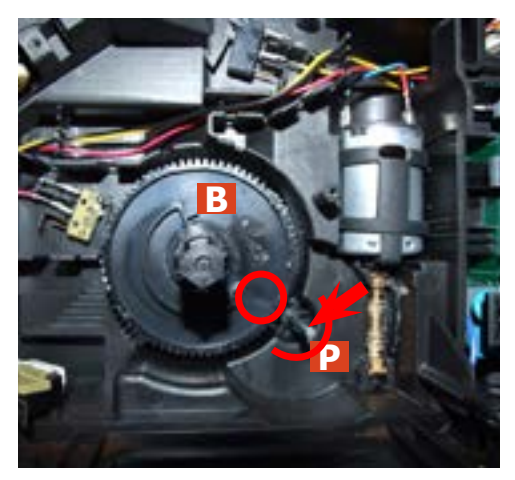

Replace the gear (B), making sure that the imprint of the arrow is aligned with the opening containing the pin (P).

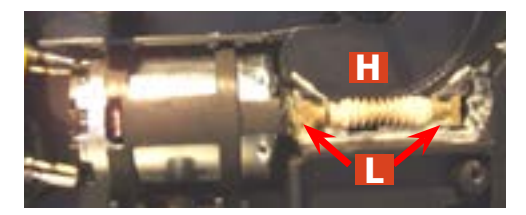

When replacing the motor and the transmission shaft, make sure the guide runners (L) are in the right position. Grease the shaft thoroughly and evenly.

#### 7.9. Pump

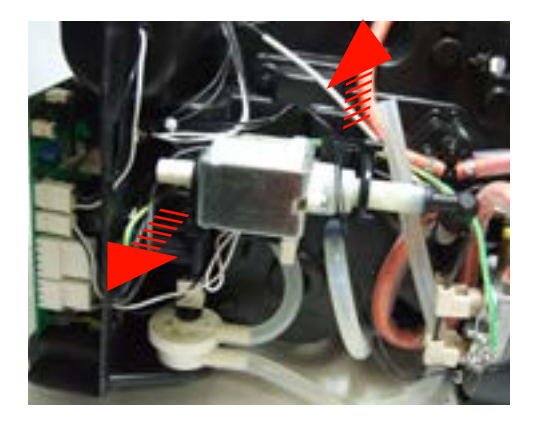

Unhook the pump from the supports.

#### 7.10. Flow-meter

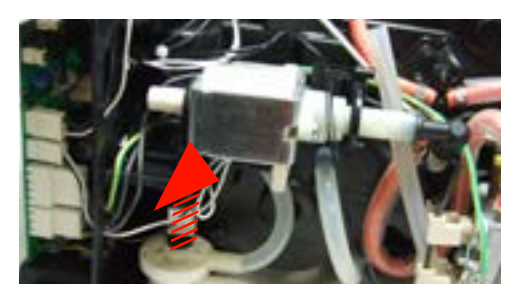

7.11. Boiler

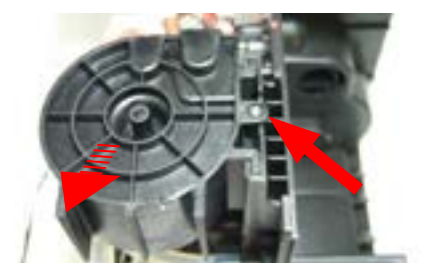

Unscrew the screw shown at unthread the support boiler

#### 7.12. CPU board

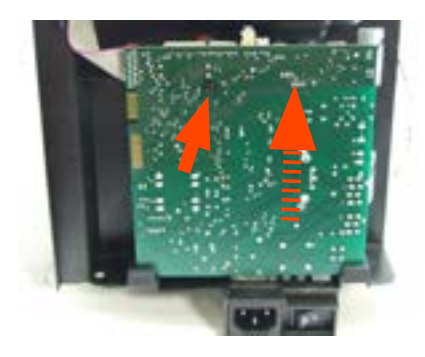

Loosen the screws slide the card off the support and disconnect the electrical connections.

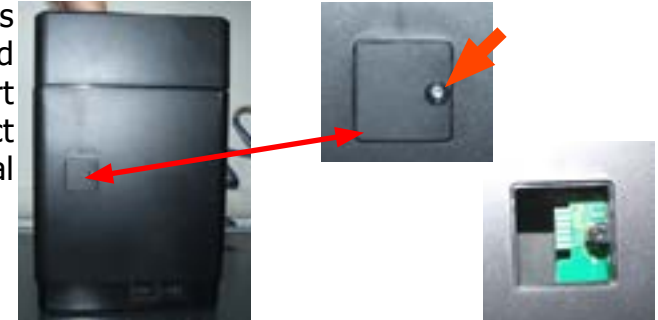

Loosen the screw for remove the cover. 5/6

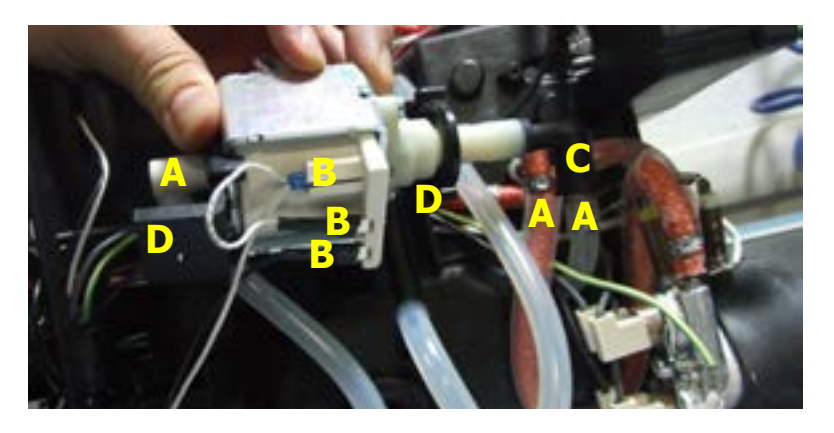

Disconnect the water circuit connections (A) and electrical connections (B), loosen the safety valve (C) and slide the pump off the brackets (D).

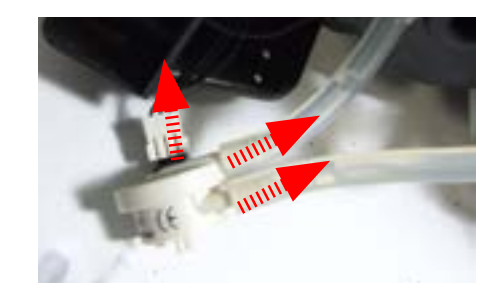

Lift the flow meter out of the casing assembly and remove the electrical and water circuit connections.

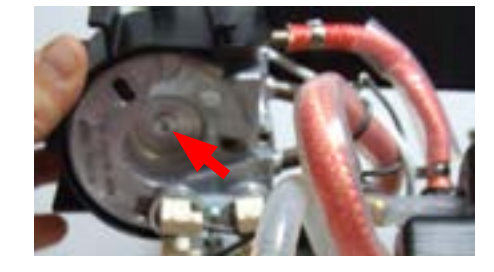

Unscrew the screw shown and remove the electrical and water circuit connections.

#### 7.13. Programming access for SSC

#### 7.14. KYB interface and display

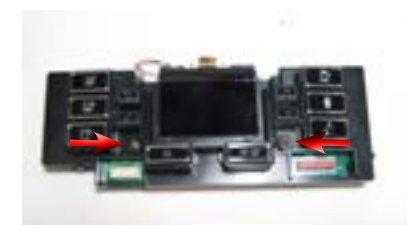

Loosen the screws for remove the cover.

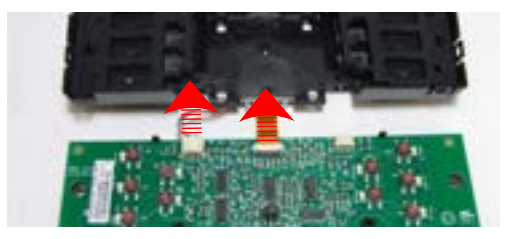

Disconnect the electrical connections.

#### 7.15. Fitting and removing Oetiker clamps

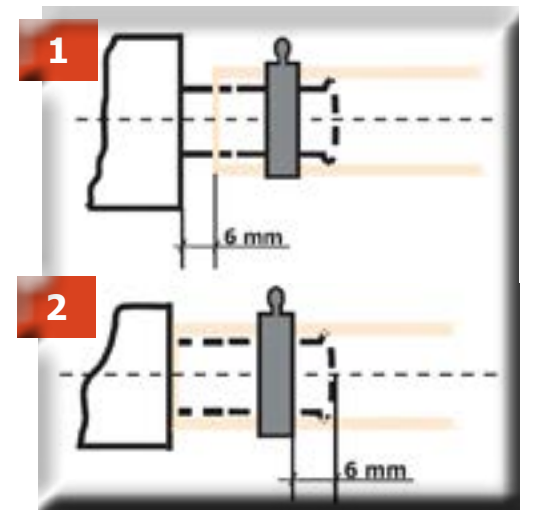

1) Boiler connection.

2) Other connections.

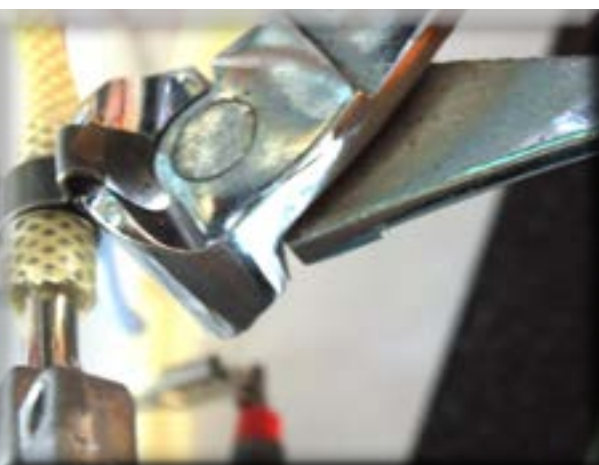

Use a suitable pair of pliers to remove the clamp (as illustrated).

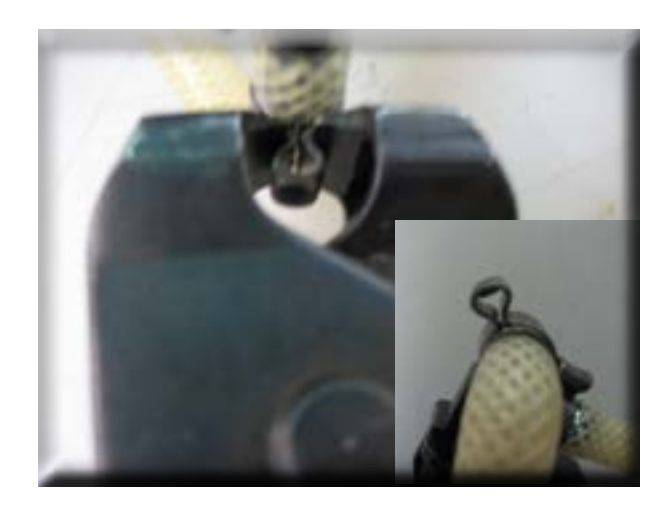

Tighten the clamp as illustrated.

### **CHAPTER 8**

### NOTES

### **CHAPTER 9**

### WATER CIRCUIT DIAGRAM

#### 9.1. Water circuit diagram

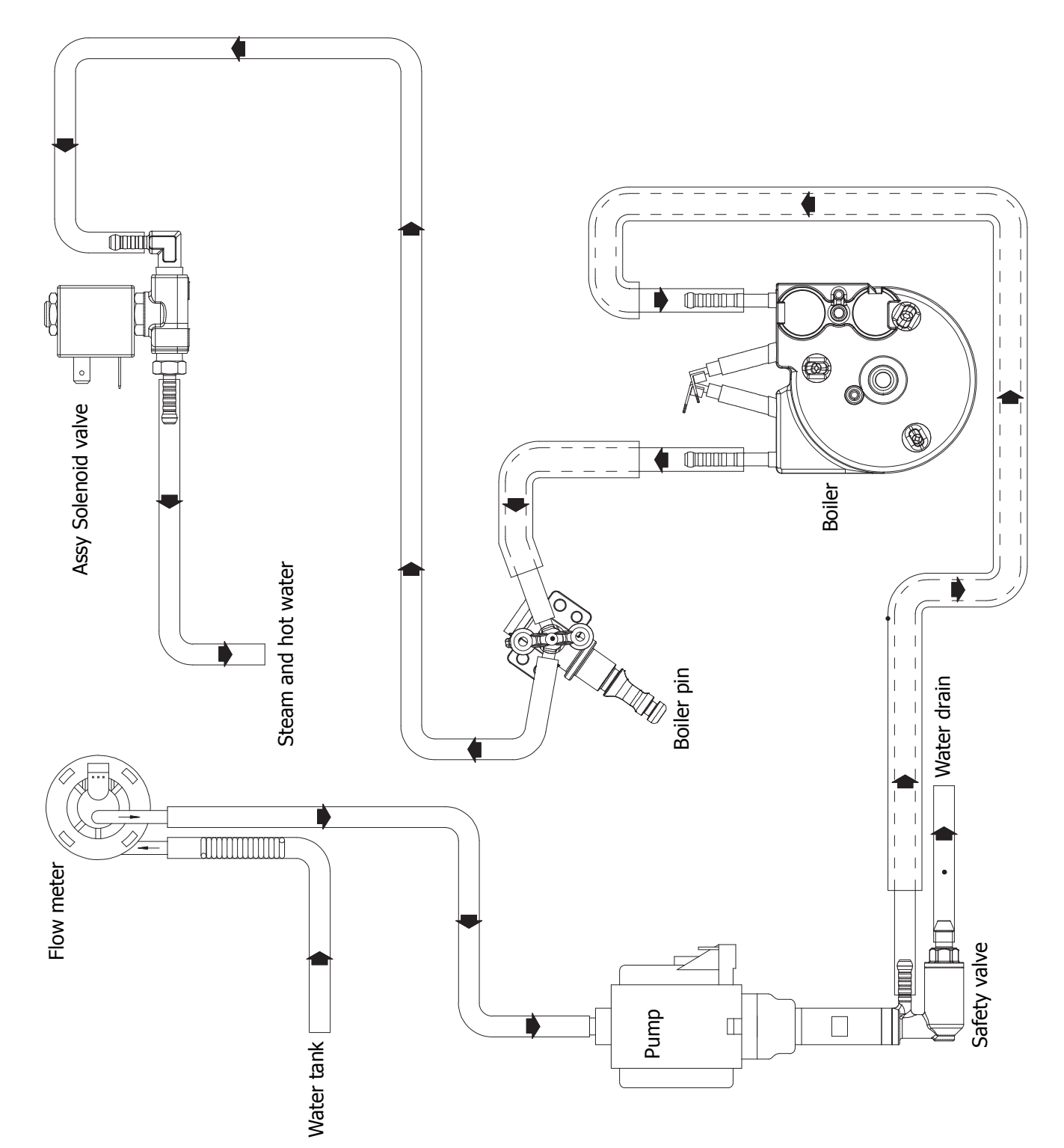

### **CHAPTER 10**

ELECTRICAL DIAGRAM

#### 10.1. Electrical diagram

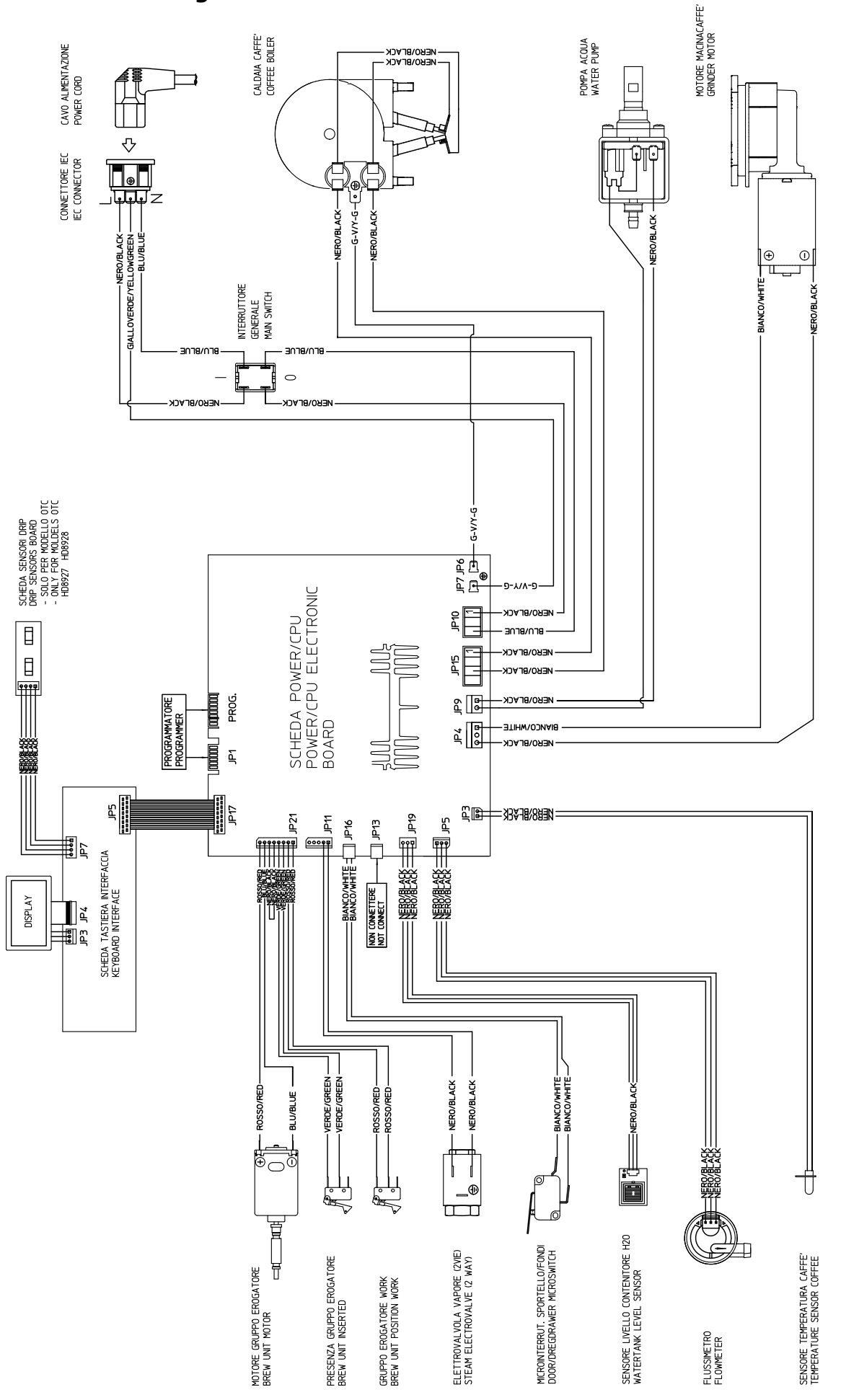

1/1